### 6 MAINTENANCE

#### 6.1 GENERAL

This section addresses repeater faults, fault identification, fault troubleshooting, removal and replacement of faulty item(s), and final system testing.

#### 6.2 MAINTENANCE PHILOSOPHY

Repeater maintenance is limited to removal and replacement of least replaceable units (SPU, HPA, RF Coupler, RF Detector(s) and fixed hardware components such as air filter, fans, and cables) and modification of GUI screen parameters. The user is not authorized to attempt repair of any LRU. Repair or replacement of any other components, such as the PDU, Band Pass Filter, or internal heater requires replacement of the entire repeater assembly. Prior to shipping a repeater back to Alcatel-Lucent, contact the Customer Technical Assistance Center (CTAC) to discuss the problem. See CTAC contact instructions in the Front Matter section of this manual.

#### 6.3 TEST EQUIPMENT

The only test equipment required is a PC.

#### 6.4 SPECIAL TOOLS

Two special wrenches are required to perform maintenance on the HPA and the RF Coupler.

#### • HPA RF CONNECTOR WRENCH:

1 1/4-inch open-end, overall length not to exceed four inches. Maximum thickness  $1\!/\!2$  inch.

#### • RF COUPLER WRENCH:

1 1/8-inch open-end, overall length not to exceed five inches. Maximum thickness 1/8 inch.

#### 6.5 PREVENTIVE MAINTENANCE

The only required scheduled preventive maintenance is for the rear door air filter assembly. As a general rule, it is recommended replacing the air filter every 6 months under normal conditions or every 3 months in dusty environments. Under extremely dusty conditions or in a windy environment near open areas with loose blowing sand/ dirt, it is recommended that filters be inspected more frequently and adjusting replacement intervals as deemed necessary.

#### 6.6 TROUBLESHOOTING OVERVIEW

Troubleshooting can be performed remotely and locally as described in the following paragraphs.

#### 6.6.1 Remote Troubleshooting Overview

Remote troubleshooting is performed at the NMC by an operator using the GUI screens. When the cause of the fault is identified, the user determines if the fault can be corrected from the NMC. If not, a maintenance technician is dispatched to the repeater site.

#### 6.6.2 Local Troubleshooting Overview

Local troubleshooting is performed at the repeater site by a dispatched technician using a PC, GUI screens (or CLI), and external test equipment. When the fault is corrected, the technician follows on with a system test. When satisfied that the repeater is operating correctly, coordination between the technician and the NMC operator returns the repeater back to the remote operating condition and broadcast mode.

#### 6.7 REPEATER ALARM INDICATORS

Alarms are indicated on GUI Status screens, GUI Alarms screens, and front panel LEDs. **Refer to Appendix D, Alarm Descriptions, Causes, and Corrections**.

#### 6.8 TROUBLESHOOTING PROCEDURES

#### 6.8.1 Remote Troubleshooting/Repair Procedures

- Upon receipt of an alert via the repeater site TELCO line, NMC personnel will evaluate the indicated problem(s). Refer to the Operations section for instructions on use of the GUI.
- Access the GUI
- View the Alarms screens for indicated problem identification.
- View the Status screens for additional information.
- If it is determined that the problem(s) can be corrected remotely, access the necessary GUI screens and correct as required.
- If it is determined that the problem(s) cannot be corrected from the NMC, take the necessary steps to dispatch a technician to the repeater site to perform local maintenance.

#### 6.8.2 Local Troubleshooting/Repair Procedures

When indicated cautionary statements are adhered to by the technician during maintenance, the equipment is unlikely to present a hazard to the technician or the structure.

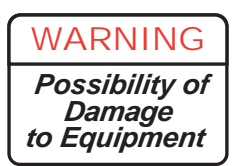

The front and rear doors of the repeater cabinet are secured by draw latches and captive locking screws. There are two latches and two locking screws on the cabinet front door and two latches and one locking screw on the cabinet rear door (see figure 6-1). It is imperative that opening and/or closing of these doors be done in the provided sequence. Failure to follow the sequence could result in door warping or bending and render the cabinet water protection system invalid. Opening the Door – first release the captive locking screw(s) then undo the draw latches.

Closing the Door – first secure the draw latches then tighten the captive locking screw(s).

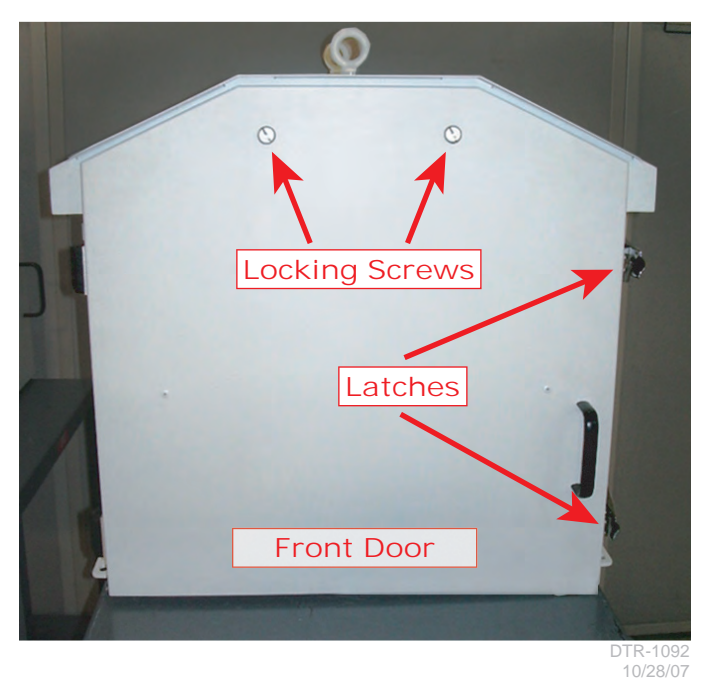

Figure 6-1 Locking Screws and Latches (Sheet 1 of 2)

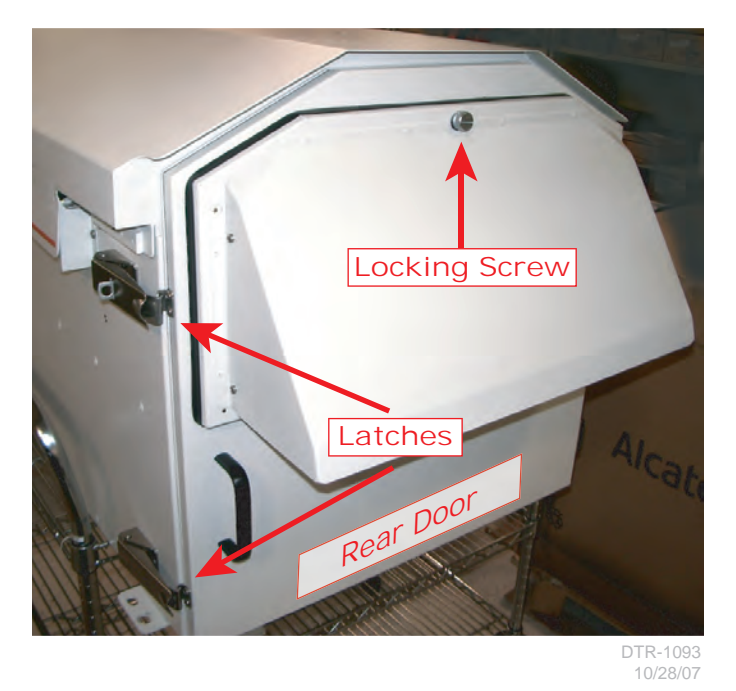

Figure 6-1 Locking Screws and Latches (Sheet 2 of 2)

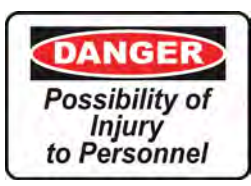

NMC coordination must be accomplished prior to repeater being switched to Local operating condition. This will prevent conflicting actions between the NMC and on-site operator(s) and preclude possible personal injury and/or equipment damage.

- Switch the repeater to the Local operating condition.
- Connect the PC to a repeater Ethernet (LAN) connector on the back panel of the Controller (or to the SPU front panel RS-232 connector for CLI if an active LAN connector is not available).
- View the SPU front panel indicators.
- Access GUI (or CLI screens).
- Use the Alarms and Status **GUI** in conjunction with the SPU front panel indications to help identify problem(s).
- Refer to Appendix D, "Alarm Descriptions, Causes, and Suggested Responses", for procedures to correct problems.
- Access the GUI screens and enter changes as required.
- Remove and replace components if required.
- Major unit replacement requires parameter updating.
- Run repeater test on completion of troubleshooting/repair.
- Coordinate with the NMC and return repeater to the Remote operating condition.

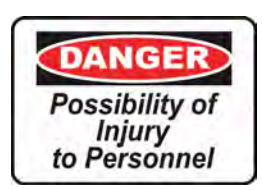

When working in the vicinity of fans (under repeater roof or replacing air filter on repeater back door), power to fans must be removed.

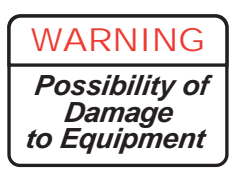

POSSIBILITY OF EQUIPMENT AND/OR STRUCTURE DAM-AGE DUE TO FIRE. Any fuse replacement must be with an exact fuse value (size, rating, capacity) as the fuse being replaced.

#### 6.9 REMOVAL AND REPLACEMENT (R/R) PROCEDURES

| UNIT                              | PROCEDURE        |
|-----------------------------------|------------------|
| Signal Processing Unit (SPU)      | Refer to Chart 1 |
| High Power Amplifier (HPA)        | Refer to Chart 2 |
| RF Detectors                      | Refer to Chart 3 |
| RF Coupler                        | Refer to Chart 4 |
| Rear Door Intake Fans 1 & 2       | Refer to Chart 5 |
| Under Roof Exhaust Fans 3 & 4     | Refer to Chart 6 |
| Fan Relays R1/R2                  | Refer to Chart 7 |
| Rear Door Air Filter              | Refer to Chart 8 |
| PDU Front Access Circuit Breakers | Refer to Chart 9 |
| Power Distribution Unit (PDU)     | Replace Repeater |
| Band Pass Filter                  | Replace Repeater |
| Internal Heater                   | Replace Repeater |

#### Table 6-1 Remove/Replace Matrix

## Chart 1 Remove and Replace signal Processing Unit (SPU)

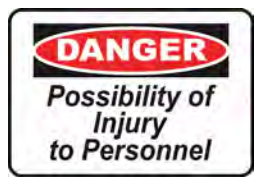

#### Main power to repeater must be off.

| STEP | PROCEDURE                                                                                                    |
|------|----------------------------------------------------------------------------------------------------|
|      | REMOVAL                                                                                                    |
| 1    | Open front and rear doors                                                                                                    |
|      | a To open front door                                                                                                    |
|      | Release two locking screws then release two door latches.                                                                                                    |
|      | b To open rear door                                                                                                    |
|      | Release one locking screw then release two door latches                                                                                                    |
| 2    | Coordinate with NMC and switch repeater to local operating condition.                                                                                                    |
| 3    | Switch all repeater PDU circuit breakers to OFF switching main breaker last                                                                                                    |
| 4    | Switch OFF commercial power source breaker supplying power to repeater.                                                                                                    |
| 5    | Hang " <b>DANGER – DO NOT TURN ON – PERSONNEL WORKING</b> " sign at commercial power source breaker.                                                                                |
| 6    | See Figure 6-2 for SPU rear cable connector panels (VSAT rcvr, modulator, controller, and up–converter) and disconnect all cables. Be sure to mark cables for ease in reconnecting. |
| 7    | Remove SPU via front of cabinet.                                                                                                    |

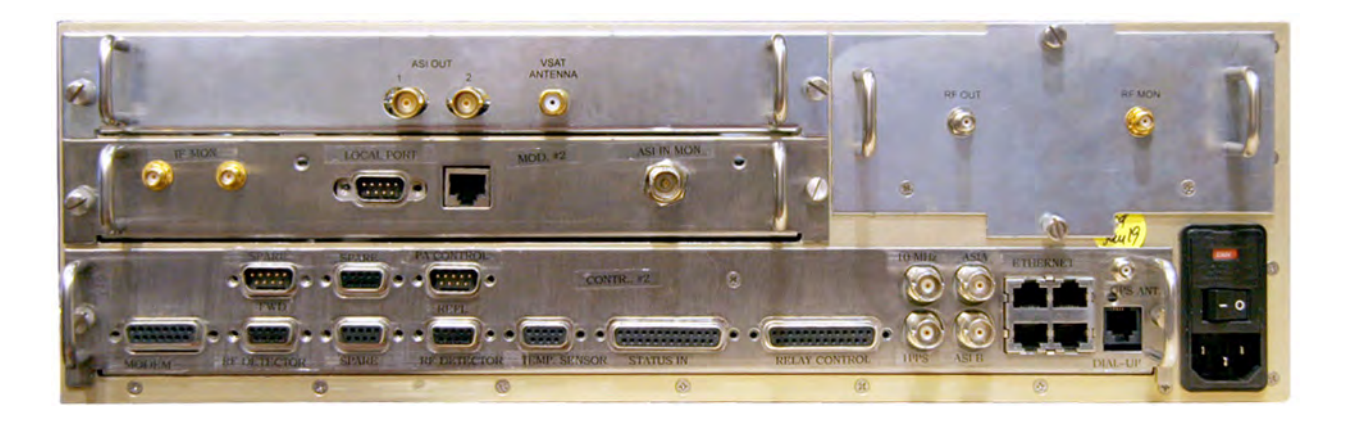

Figure 6-2 SPU Rear Connector Panels

#### STEP PROCEDURE CONT.

#### REPLACEMENT

- 8 Insert new SPU into cabinet.
- **9** Reconnect all cables.
- **10** Switch ON commercial power source breaker and remove danger sign.
- 11 Switch ON main PDU circuit breaker.
- **12** Switch ON remaining PDU circuit breaker.
- **13** Perform parameter changes.

When the SPU is replaced, various parameters must be changed. The following steps identify the required parameter changes. The steps are described using the GUI screens but the changes can also be made using the CLI screens.

#### a CONFIG

- CONFIG>Modulator>Repeater ID
- CONFIG>Coupler (enter the Forward and Reflected Port Offset values. These values are on labels affixed to the RF Detectors).
- CONFIG>PPP Parameters (Dial-in, Dial-out, Misc.). (these values are obtained from the SIRIUS Network Manager).
- CONFIG>Site (this information is furnished by the SIRIUS network Manager).

#### STEP PROCEDURE CONT.

#### b ALARMS

• ALARMS>Alarm Properties (set SIRIUS specified alarm traps ON or OFF for NMS alerting).

#### c NMS USERS

• NMS USERS>User Properties Auth Type = SHA Priv Type = DES.

#### d SYSTEM PARAMETERS

- SYSTEM PARAMETERS>Network Parameters (reset per SIRIUS network manager information).
- SYSTEM PARAMETERS>SNMP Parameters (set SNMP Traps to ON and enter SNMP server IP address).
- SYSTEM PARAMETERS>Heartbeat Time (set time for minimum NMC interference; Heartbeat will display on Alarms Log).
- SYSTEM PARAMETERS>System Reset

At completion of System Parameters changes, perform System Reset to allow changes to take effect.

#### e CONFIG

- CONFIG>Repeater Operating Mode (set operating mode to Broadcast).
- 14 Perform repeater operational test as described in the Turn-Up section of this manual.
- **15** Coordinate with NMC and return repeater to remote operating condition.

#### a To Close Front Door

Secure two door latches then tighten two locking screws.

#### b To Close Rear Door

Secure two door latches then tighten one locking screw.

#### Chart 2 Remove and Replace High Power Amplifier (HPA)

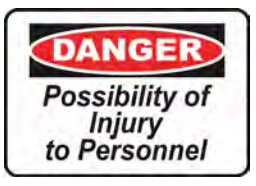

#### Main power to repeater must be off.

Note

This procedure requires a 1 1/4" open end wrench with an overall length of no more than 4 inches to disconnect and reconnect the RF OUT cable.

| STEP | PROCEDURE                                                                                                    |  |
|------|----------------------------------------------------------------------------------------------------|--|
| 1    | <b>REMOVAL</b><br>Open front and rear doors.                                                                                                    |  |
|      | a To open front door                                                                                                    |  |
|      | Release two locking screws then release two door latches.                                                                                                    |  |
|      | b To open rear door                                                                                                    |  |
|      | Release one locking screw then release two door latches.                                                                                                    |  |
| 2    | Coordinate with NMC and switch repeater to local operating condition.                                                                                              |  |
| 3    | Switch all repeater PDU circuit breakers to OFF, switching main breaker last.                                                                                      |  |
| 4    | Switch OFF commercial power source breaker supplying power to repeater.                                                                                            |  |
| 5    | Hang " <b>DANGER – DO NOT TURN ON – PERSONNEL WORKING</b> " sign at commercial power source breaker.                                                               |  |
| 6    | See Figure 6-3 for HPA rear panel cable connectors and disconnect HPA cables (AC IN, RF OOUT, CONTROL I/F, RF IN). Be sure to mark cables for proper reconnecting. |  |
| 7    | Remove HPA via front of cabinet.                                                                                                    |  |

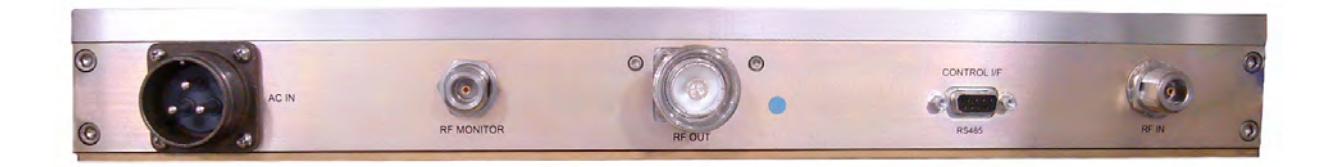

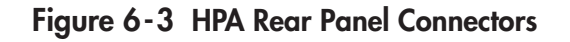

#### STEP PROCEDURE CONT.

#### REPLACEMENT

8 Insert new HPA into cabinet.

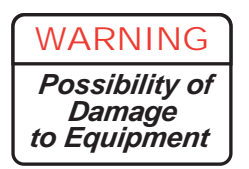

#### RF Connector must be installed properly to prevent RF leakage and/or arcing.

- **9** Reconnect all cables (use 1 1/4" open-end wrench on RF OUT cable connector).
- **10** Switch ON commercial power source breaker and remove danger sign.
- **11** Switch ON main PDU circuit breaker.
- **12** Switch ON remaining PDU circuit breakers.
- **13** Access GUI Global Status screen and check all values.
- 14 set repeater operating mode to Broadcast.
- **15** Coordinate with NMC and return repeater to Remote operating condition.
- **16** Close front and rear doors.

#### a To close front door

Secure two door latches then tighten two locking screws.

#### b To close rear door

Secure two door latches then tighten one locking screw.

#### Chart 3 Remove and Replace RF Detector(s)

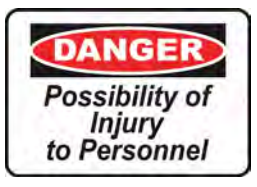

Main power to repeater must be off.

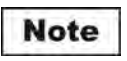

Prior to removal of detector(s), tag each to identify which is the forward RF detector and which is the reflected RF detector. Failure to install detectors correctly will cause the wrong feedback signals to be transmitted to the main controller. This in turn will cause HPA power problems and inaccurate power readings.

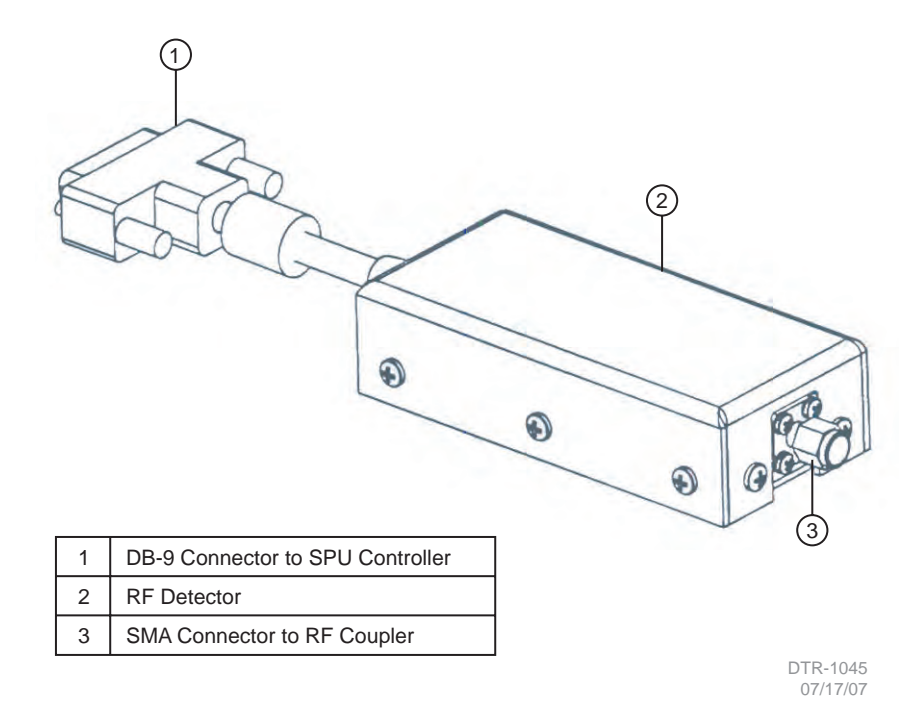

Figure 6-4 RF Detector

| STEP | PROCEDURE                                                                                            |
|------|----------------------------------------------------------------------------------------------------|
| 1    | <b>REMOVAL</b><br>Open front and rear doors.                                                         |
|      | a To Open Front Door                                                                                 |
|      | Release two locking screws then release two door latches                                             |
|      | b To Open Rear Door                                                                                  |
|      | Release one locking screw then release two door latches.                                             |
| 2    | Coordinate with NMC and switch repeater to Local operating condition.                                |
| 3    | Switch OFF all repeater PDU circuit breakers, switching repeater main breaker last.                  |
| 4    | Switch OFF commercial power source breaker supplying power to repeater.                              |
| 5    | Hang " <b>DANGER – DO NOT TURN ON – PERSONNEL WORKING</b> " sign at commercial power source breaker. |
|      |                                                                                                    |

#### Note

Before removing RF detectors, tag each as FWD or REFL. The vertical detector is the FWD and the horizontal detector is the REFL. If the detectors are not connected properly during reinstallation, the RF power feedback signals to the main controller will be incorrect.

- **6** Loosen SMA connector(s) on detector(s) and remove detector(s) from RF coupler.
- 7 Disconnect detector cable connector(s) from SPU controller rear panel (FWD RF DETECTOR, REF RF DETECTOR).
- 8 Remove detector(s) from repeater.

| STEP | PROCEDURE CONT.                                                                                                    |
|------|----------------------------------------------------------------------------------------------------|
|      |                                                                                                    |
| 9    | <b>REPLACEMENT</b><br>Connect detector cable(s) to SPU controller rear panel (FWD RF<br>DETECTOR, REF RF DETECTOR) ensuring correct detector connects<br>to correct connector. Refer to NOTE preceding step 5. |
| 10   | Connect RF detector(s) to RF coupler and tighten SMA connector(s).<br>Ensure that proper detector is connected to the proper connector on the RF coupler. Refer to NOTE preceding step 5 above.                |
| 11   | Close commercial power source breaker and remove danger sign.                                                                                                    |
| 12   | Close repeater main PDU circuit breaker.                                                                                                    |
| 13   | Close remaining repeater PDU circuit breakers.                                                                                                    |
| 14   | Access GUI Global Status screen and check RF Power Out values.                                                                                                    |
| 15   | Set operating mode to Broadcast.                                                                                                    |
| 16   | Coordinate with NMC and return repeater to remote operating condition.                                                                                                    |
| 17   | Close front and rear doors.                                                                                                    |
|      | a To Close Front Door                                                                                                    |
|      | Secure two door latches then tighten two locking screws.                                                                                                    |
|      | b To Close Rear Door                                                                                                    |
|      | Secure two door latches then tighten one locking screw.                                                                                                    |

#### Chart 4 Remove and Replace RF Coupler

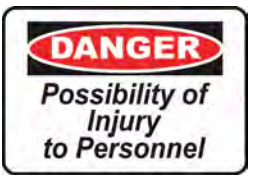

#### Main power to repeater must be off.

Note

This procedure requires a  $1 \ 1/8$ " open end wrench with an overall length of no more than 5 inches and a maximum thickness of 1/8" to disconnect and reconnect the RF Coupler securing nuts.

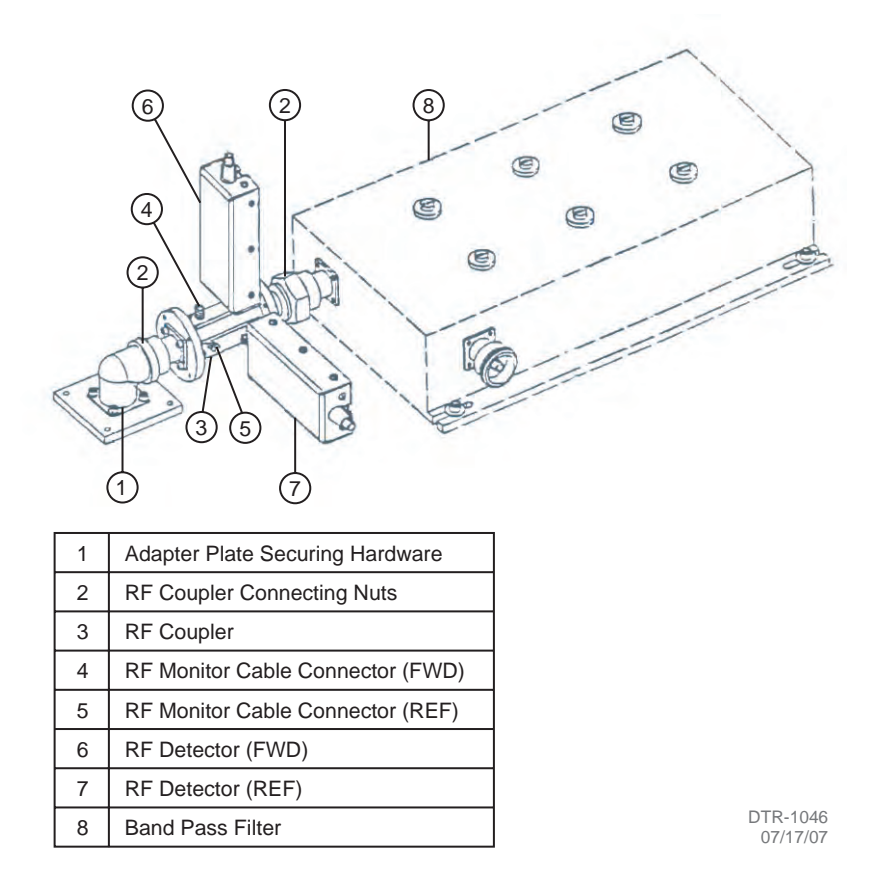

Figure 6-5 RF Coupler and Detectors

| PROCEDURE                                                                                          |
|----------------------------------------------------------------------------------------------------|
| <b>REMOVAL</b><br>Open front and rear doors.                                                       |
| a To Open Front Door                                                                               |
| Release two locking screws then release two door latches.                                          |
| b To Open Rear Door                                                                                |
| Release one locking screw and then release two door latches.                                       |
| Coordinate with NMC and switch repeater to Local operating condition.                              |
| Switch OFF all repeater PDU circuit breakers switching repeater main breaker last.                 |
| Switch OFF commercial power source breaker supplying power to repeater.                            |
| Hang <b>"DANGER – DO NOT TURN ON – PERSONNEL WORKING"</b> sign at commercial power source breaker. |
|                                                                                                    |

#### Note

Before removing RF detectors, tag each as FWD or REFL. The vertical detector is the FWD and the horizontal detector is the REFL. Also do the same with the RF power monitor cables connected to the RF coupler. If the detectors and the monitor cables are not connected properly during reinstallation, the RF power feedback signals to the main controller and to the junction box monitor jacks will be incorrect.

- **6** Loosen SMA connectors on both detectors and remove detectors from RF coupler.
- 7 Remove monitor cables from RF coupler.
- **8** Loosen RF coupler elbow adapter screws to allow movement of adapter.
- **9** Loosen RF coupler connecting nuts and remove coupler/detector assembly.

| STEP | PROCEDURE CONT.                                                                                                    |
|------|----------------------------------------------------------------------------------------------------|
|      |                                                                                                    |
| 10   | Install coupler and tighten connecting nuts and elbow adapter screws                                                                                 |
| 10   | instan couplet and lighten connecting hats and clobw adapter screws.                                                                                 |
| 11   | Connect RF detectors to new coupler ensuring that proper detector is<br>connected to the proper connector. Refer to NOTE preceding step 6<br>above.  |
| 12   | Connect RF monitor cables to the RF coupler ensuring that proper<br>cable is connected to proper connector. Refer to NOTE preceding step 6<br>above. |
| 13   | Switch ON commercial power source breaker and remove danger sign.                                                                                    |
| 14   | Switch ON repeater main PDU circuit breaker.                                                                                                    |
| 15   | Switch ON remaining repeater PDU circuit breakers.                                                                                                   |
| 16   | Access GUI Global Status screen and check RF Power Out values.                                                                                       |
| 17   | Set operating mode to Broadcast.                                                                                                    |
| 18   | Coordinate with NMC and return repeater to Remote operating condition.                                                                               |
| 19   | Close front and rear doors.                                                                                                    |
|      | a To Close Front Door                                                                                                    |
|      | Secure two door latches then tighten two locking screws.                                                                                             |
|      | b To Close Rear Door                                                                                                    |

Secure two door latches then tighten one locking screw.

### Chart 5 Remove and Replace Rear Door Intake Fan(s)

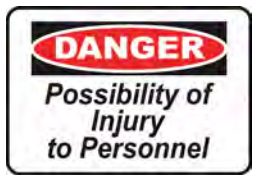

Main power to repeater must be off.

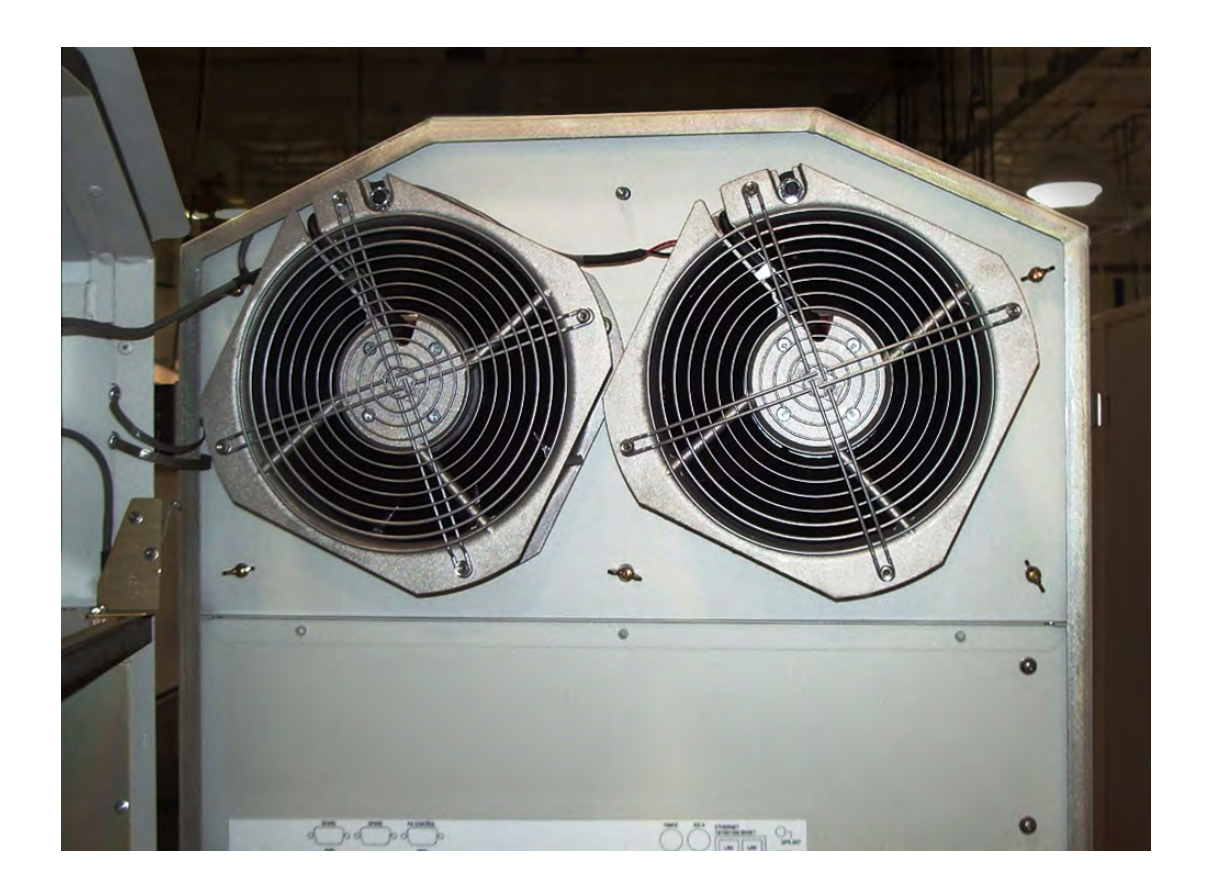

Figure 6-6 Rear Door Intake Fans

| STEP | PROCEDURE                                                                                            |
|------|----------------------------------------------------------------------------------------------------|
|      | REMOVAL                                                                                              |
| 1    | Open front and rear doors                                                                            |
|      | a <b>To Open Front Door</b><br>Release two locking screws then release two door latches.             |
|      | <b>b To Open Rear Door</b><br>Release one locking screw then release two door latches.               |
| 2    | Coordinate with NMC and switch repeater to Local operating condition.                                |
| 3    | Switch OFF all repeater PDU circuit breakers switching main breaker last.                            |
| 4    | Switch OFF commercial power source breaker supplying power to repeater.                              |
| 5    | Hang " <b>DANGER – DO NOT TURN ON – PERSONNEL WORKING</b> " sign at commercial power source breaker. |
| 6    | Disconnect and remove power wires from fan terminal block (see Figure 6-7).                          |
| 7    | Remove retaining hardware from fan mounting studs.                                                   |
| 8    | Remove fan from mounting studs.                                                                      |

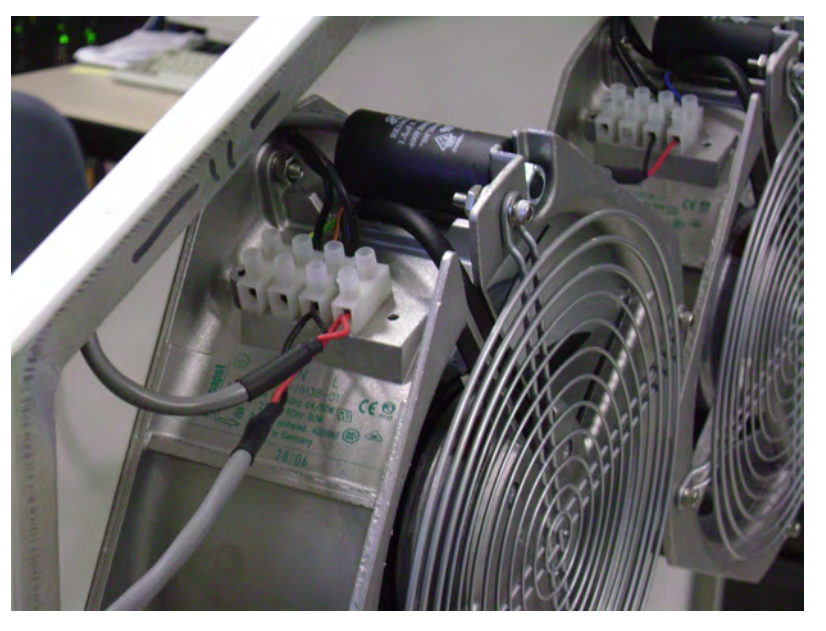

Figure 6-7 Fan Terminal Block

| STEP | PROCEDURE CONT.                                                        |
|------|------------------------------------------------------------------------|
| 9    | <b>REPLACEMENT</b><br>Install new fan on mounting studs.               |
| 10   | Replace and tighten fan securing hardware.                             |
| 11   | Reconnect power wires to fan terminal block.                           |
| 12   | Switch ON commercial power source breaker and remove danger sign.      |
| 13   | Switch ON main PDU circuit breaker.                                    |
| 14   | Switch ON remaining PDU circuit breakers.                              |
| 15   | Set operating mode to Broadcast.                                       |
| 16   | Coordinate with NMC and return repeater to Remote operating condition. |
| 17   | Close front and rear doors.                                            |
|      | a To Close Front Door                                                  |
|      | Secure two door latches then tighten two locking screws.               |
|      | b To Close Rear Door                                                   |
|      | Secure two door latches then tighten one locking screw.                |

### Chart 6 Remove and Replace Under Roof Exhaust Fan(s)

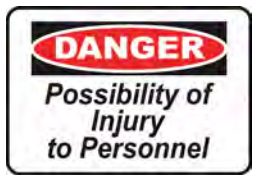

Main power to repeater must be off.

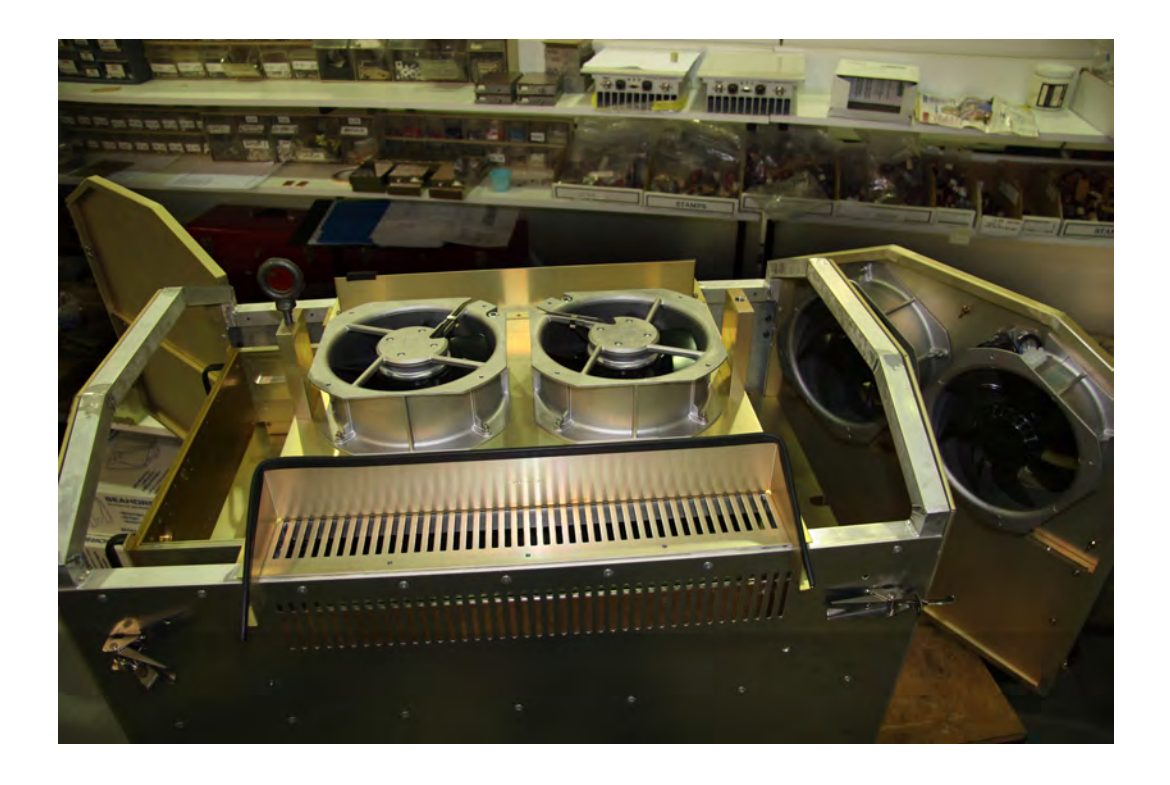

| STEP | PROCEDURE                                                                                                    |  |
|------|----------------------------------------------------------------------------------------------------|--|
|      | REMOVAL                                                                                                    |  |
| 1    | Open front and rear doors.                                                                                                    |  |
|      | a To Open Front Door                                                                                                    |  |
|      | Release two locking screws then release two door latches.                                                                                                    |  |
|      | a To Open Rear Door                                                                                                    |  |
|      | Release one locking screw then release two door latches.                                                                                                    |  |
| 2    | Coordinate with NMC to switch repeater to Local operating condition.                                                                                                    |  |
| 3    | Switch all repeater PDU circuit breakers to OFF, switching main breaker last.                                                                                           |  |
| 4    | Switch OFF the commercial power source main breaker which supplies power to repeater.                                                                                   |  |
| 5    | Hang <b>"DANGER – DO NOT TURN ON – PERSONNEL WORKING</b> " sign at commercial power source breaker.                                                                     |  |
| 6    | Remove cabinet roof by removing four wing screws from interior of cabinet (Figure 6-9) and two eye bolts and their plastic spacers from exterior of roof (Figure 6-10). |  |
| 7    | Disconnect and remove power wires from fan terminal blocks (Figure 6-11).                                                                                               |  |
| 8    | Remove retaining hardware from fan mounting studs.                                                                                                    |  |
| 9    | Remove fan(s) from mounting studs.                                                                                                    |  |

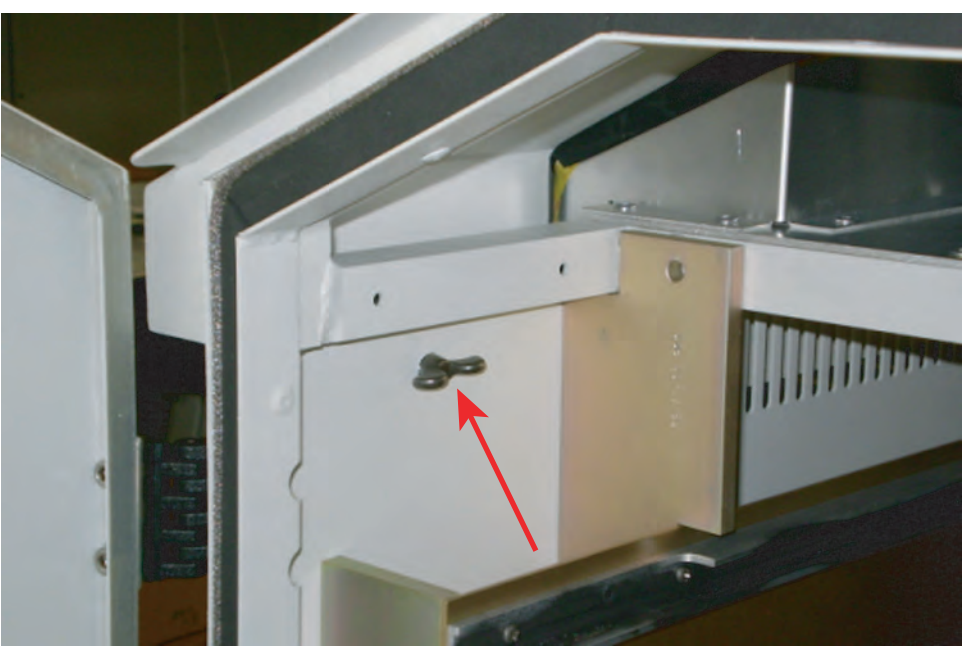

DTR-1094 10/31/07

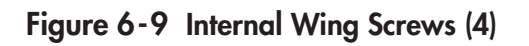

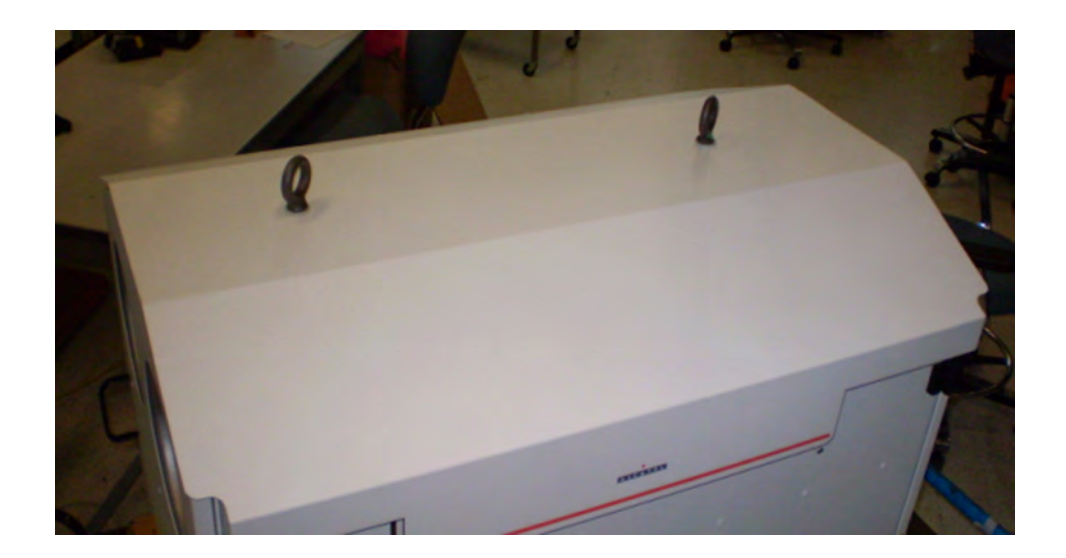

Figure 6-10 External Eye Bolts and Spacers (2)

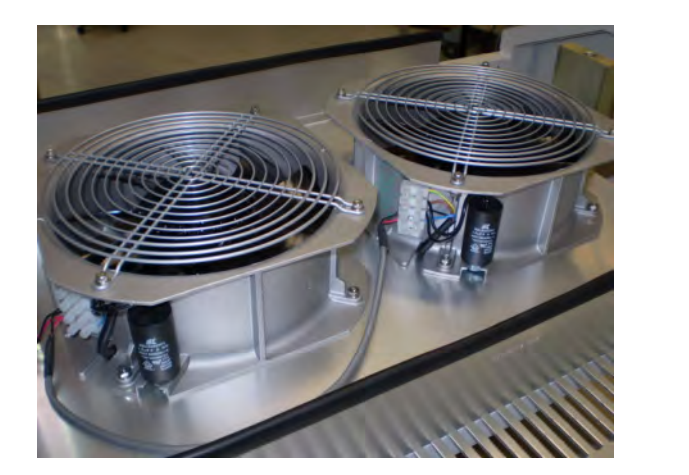

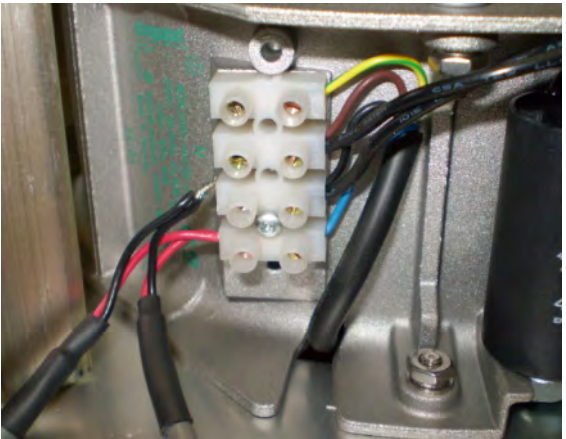

### Figure 6-11 Fan Terminal Block

| STEP | PROCEDURE CONT.                                                                |
|------|--------------------------------------------------------------------------------|
|      | REPLACEMENT                                                                    |
| 10   | Install new fan(s) on mounting studs.                                          |
| 11   | Replace and tighten fan securing hardware.                                     |
| 12   | Reconnect power wires to fan terminal block.                                   |
| 13   | Reinstall cabinet roof (Figure 6-12) and roof securing hardware (Figure 6-13). |
|      | Note                                                                           |

When reinstalling the roof, the side with the larger nut plate goes to the front of the cabinet.

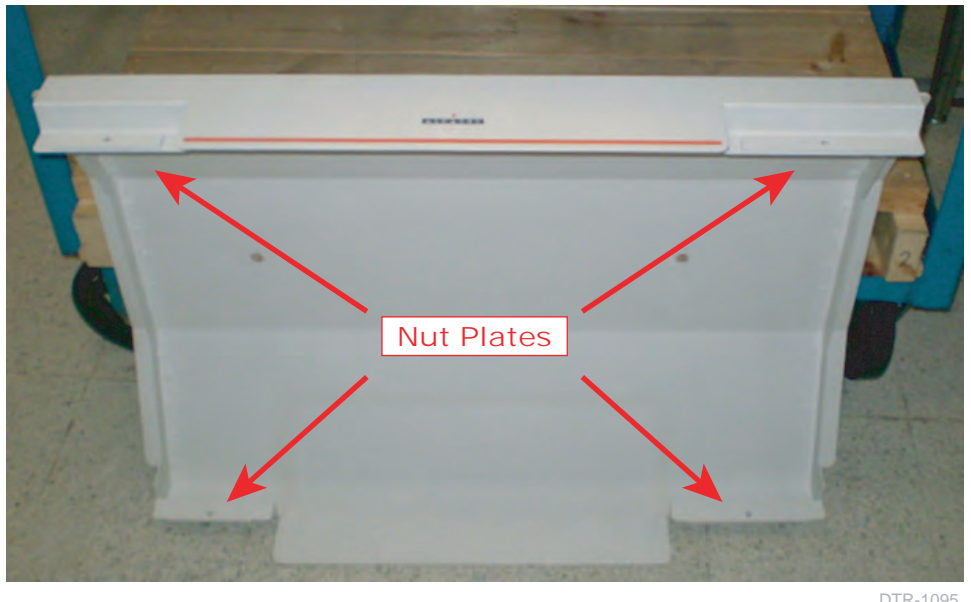

DTR-1095 10/28/07

Figure 6-12 Roof Showing Nut Plates

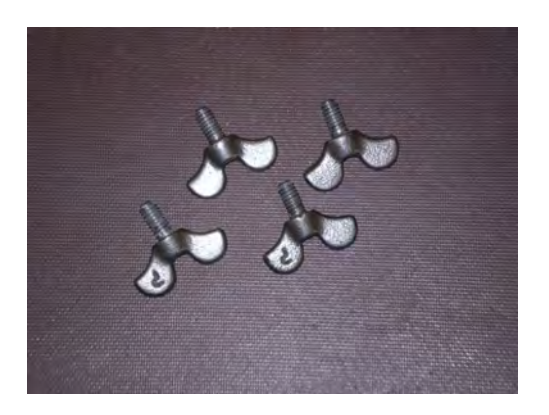

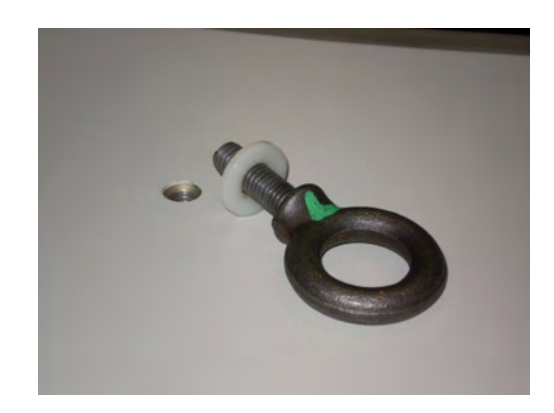

Figure 6-13 Roof Securing Hardware

| STEP | PROCEDURE CONT.                                                        |
|------|------------------------------------------------------------------------|
| 14   | Switch on commercial power source main breaker and remove danger sign. |
| 15   | Switch on main PDU circuit breaker.                                    |
| 16   | Switch on remaining PDU circuit breakers.                              |
| 17   | Set operating mode to Broadcast.                                       |
| 18   | Coordinate with NMC and return repeater to Remote operating condition. |
| 19   | Close front and rear doors.                                            |
|      | a To Close Front Door                                                  |
|      | Secure two door latches then tighten two locking screws.               |
|      | b To Close Rear Door                                                   |
|      | Secure two door latches then tighten one locking screw.                |

### Chart 7 Remove and Replace Fan Relay R1 and/or R2

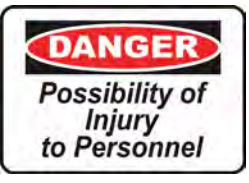

#### Main power to repeater must be off.

Note

Relay R1 controls the roof fans; relay R2 controls the rear door fans.

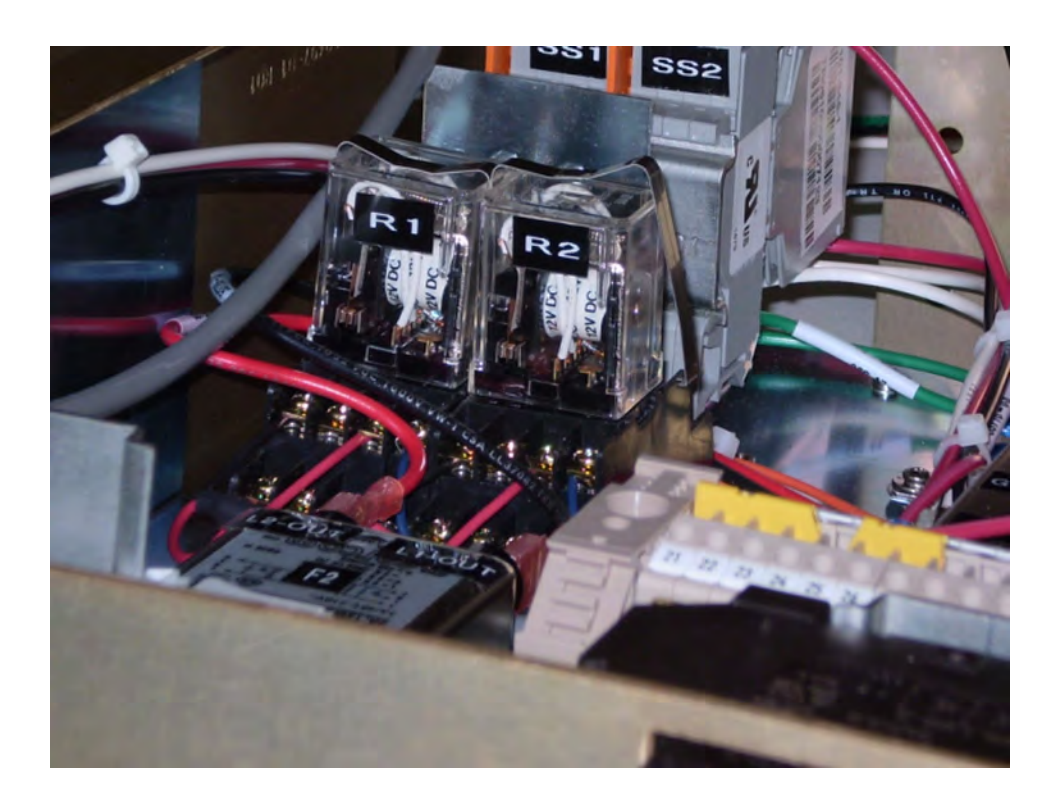

Figure 6-14 Fan Relays

| STEP | PROCEDURE                                                                                                    |  |  |  |
|------|----------------------------------------------------------------------------------------------------|--|--|--|
|      | REMOVAL                                                                                                    |  |  |  |
| 1    | Open front and rear doors.                                                                                                    |  |  |  |
|      | a To Open Front Door                                                                                                    |  |  |  |
|      | Release two locking screws then release two door latches.                                                                                       |  |  |  |
|      | b To Open Rear Door                                                                                                    |  |  |  |
|      | Release one locking screw then release two door latches.                                                                                        |  |  |  |
| 2    | Coordinate with NMC to switch repeater to local operating condition.                                                                            |  |  |  |
| 3    | Switch OFF all repeater PDU circuit breakers switching main breaker last.                                                                       |  |  |  |
| 4    | Switch OFF commercial power source breaker supplying power to repeater.                                                                         |  |  |  |
| 5    | Hang <b>"DANGER – DO NOT TURN ON – PERSONNEL WORKING</b> " sign at commercial power source breaker.                                             |  |  |  |
| 6    | SPU –                                                                                                    |  |  |  |
|      | a Disconnect all cables from rear of SPU.                                                                                                    |  |  |  |
|      | <b>b</b> Remove rack screws from front panel of SPU.                                                                                            |  |  |  |
|      | c Slide SPU out of cabinet.                                                                                                    |  |  |  |
| 7    | PDU –                                                                                                    |  |  |  |
|      | <b>a</b> Disengage the metal strap securing the relay. Use a flat object (e.g., screwdriver) along side the relay bottom to pry the band loose. |  |  |  |
|      | <b>b</b> Unplug the relay from its socket.                                                                                                    |  |  |  |

| STEP | PROCEDURE CONT.                                                                               |
|------|-----------------------------------------------------------------------------------------------|
| 8    | <b>REPLACEMENT</b><br>Insert the new relay into its socket.                                   |
| 9    | Replace metal securing strap on relay.                                                        |
| 10   | Insert SPU into cabinet.                                                                      |
| 11   | Secure SPU by replacing mounting screws through front panel.                                  |
| 12   | Reinstall all connecting cables to rear connectors of SPU.                                    |
| 13   | Close rear cabinet door by securing two draw latches and then tightening door locking screw.  |
| 14   | Switch ON commercial power source breaker and remove danger sign.                             |
| 15   | Switch ON PDU main circuit breaker.                                                           |
| 16   | Switch ON PDU remaining circuit breakers.                                                     |
| 17   | Confirm that all fans are operational.                                                        |
| 18   | Set operating mode to Broadcast.                                                              |
| 19   | Coordinate with NMC and return repeater to Remote operating condition.                        |
| 20   | Close front cabinet door by securing two draw latches and tightening two door locking screws. |

### Chart 8 Remove and Replace Rear Door Air Filter

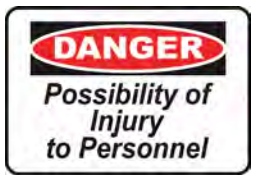

Main power to repeater must be off.

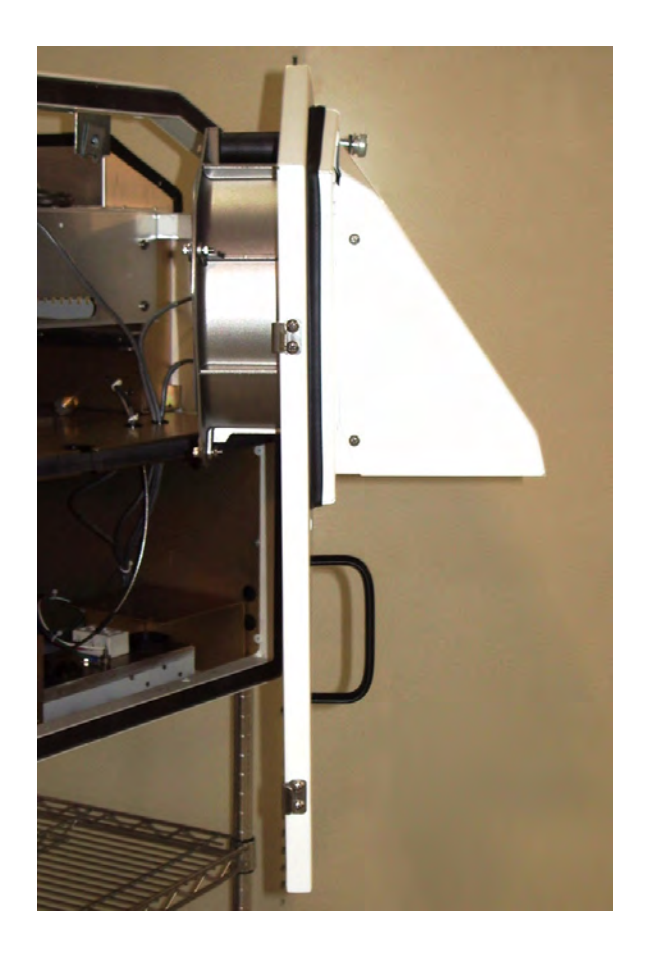

Figure 6-15 Rear Door and Filter Assembly

| STEP | PROCEDURE                                                                                                    |  |  |  |
|------|----------------------------------------------------------------------------------------------------|--|--|--|
|      |                                                                                                    |  |  |  |
| 1    | Open front and rear doors.                                                                                        |  |  |  |
|      | a To Open Front Door                                                                                              |  |  |  |
|      | Release two locking screws then release two door latches.                                                         |  |  |  |
|      | b To Open Rear Door                                                                                               |  |  |  |
|      | Release one locking screw then release two door latches.                                                          |  |  |  |
| 2    | Coordinate with NMC and switch repeater to Local operating condition.                                             |  |  |  |
| 3    | Switch OFF all repeater PDU circuit breakers switching main breaker last.                                         |  |  |  |
| 4    | Switch OFF commercial power source main breaker supplying power to repeater.                                      |  |  |  |
| 5    | Hang <b>"DANGER – DO NOT TURN ON – PERSONNEL WORKING</b> " sign at commercial power source breaker.               |  |  |  |
| 6    | Remove five filter assembly retaining screws from inside of rear door (Figure 6-16).                              |  |  |  |
| 7    | Remove air filter assembly (Filter and Louver Plate/Storm Hood) from rear door (see Figure 6-17 and Figure 6-18). |  |  |  |
|      |                                                                                                    |  |  |  |

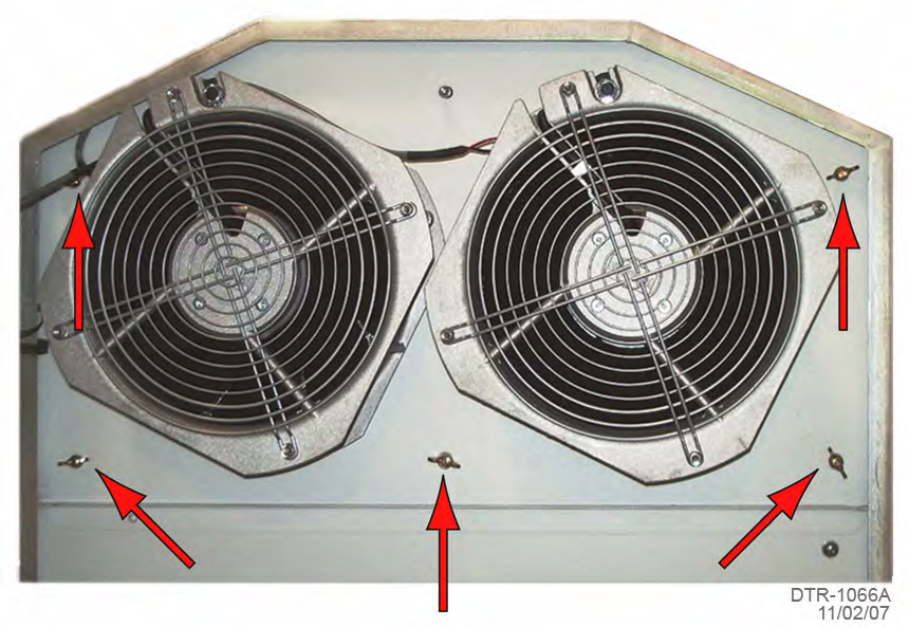

Figure 6-16 Filter Assembly Retaining Screws (Inside of Rear Door)

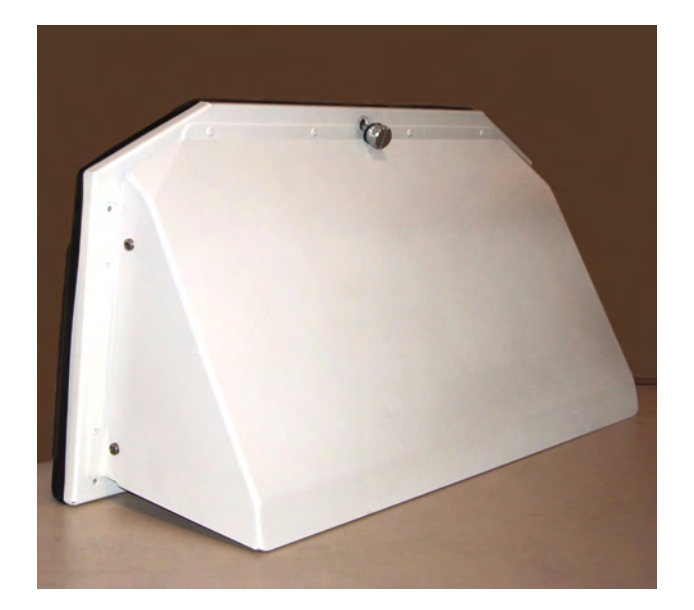

Figure 6-17 Air Filter Assembly

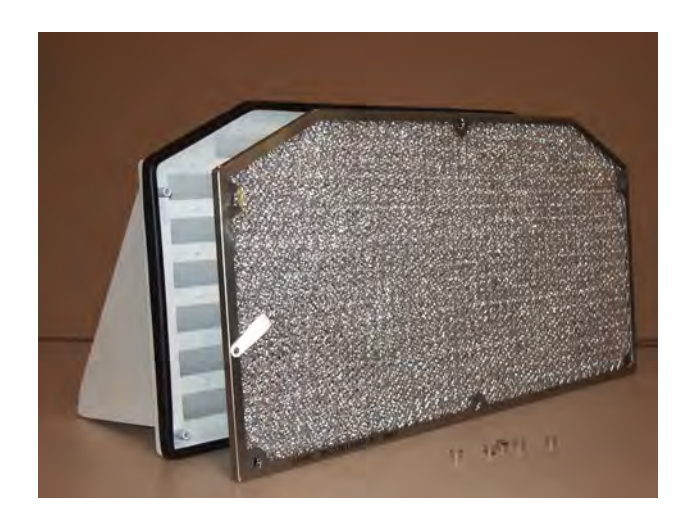

Figure 6-18 Air Filter Assembly (Filter and Louver Plate)

| STEP | PROCEDURE CONT.                                                              |  |  |
|------|------------------------------------------------------------------------------|--|--|
|      | REPLACEMENT                                                                  |  |  |
| 8    | Install new filter onto louver plate.                                        |  |  |
| 9    | Using five retaining screws, re-attach filter assembly to cabinet rear door. |  |  |
| 10   | Switch ON commercial power source main breaker and remove danger sign.       |  |  |
| 11   | Switch ON main PDU circuit breaker.                                          |  |  |
| 12   | Switch ON remaining PDU circuit breakers.                                    |  |  |
| 13   | Set operating mode to Broadcast.                                             |  |  |
| 14   | Coordinate with NMC and return repeater to Remote operating condition.       |  |  |
| 15   | Close front and rear doors.                                                  |  |  |
|      | a To Close Front Door                                                        |  |  |
|      | Secure two door latches then tighten two locking screws.                     |  |  |
|      | b To Close Rear Door                                                         |  |  |

Secure two door latches then tighten one locking screw.

## Chart 9 Remove and Replace PDU Front Access Circuit Breakers

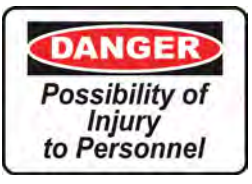

Main power to repeater must be off.

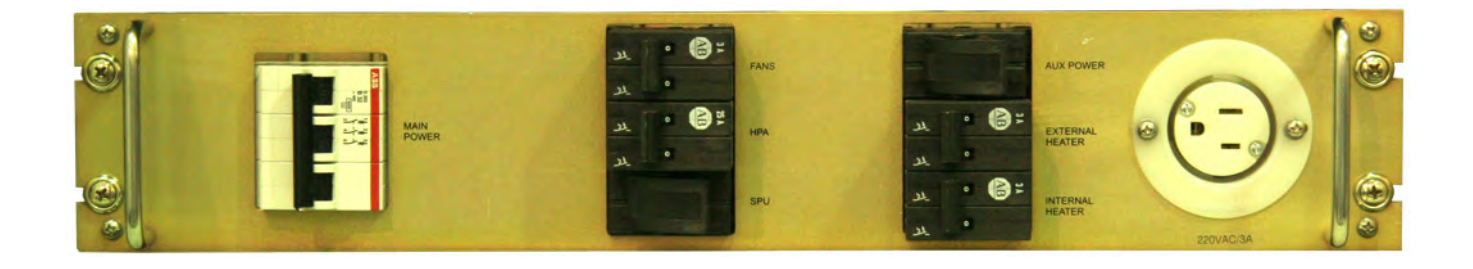

Figure 6-19 PDU Front Panel

| STEP | PROCEDURE                                                                 |
|------|---------------------------------------------------------------------------|
| 1    | <b>REMOVAL</b><br>Open front door.                                        |
|      | a To Open Front Door                                                      |
|      | Release two locking screws then release two door latches.                 |
| 2    | Coordinate with NMC and switch repeater to Local operating condition.     |
| 3    | Switch OFF all repeater PDU circuit breakers switching main breaker last. |

#### STEP **PROCEDURE CONT.** 4 Switch OFF commercial power source breaker supplying power to repeater. Hang "DANGER – DO NOT TURN ON – PERSONNEL WORKING" sign at 5 commercial power source breaker. From front of cabinet remove PDU securing screws. 6 7 Carefully pull the PDU away from the rack. Note The PDU can only be pulled out approximately six inches. 8 Remove the PDU face plate screws. 9 For the circuit breaker in question note and label the breaker wiring. 10 Disconnect the wiring for the specific breaker.

11 Remove the breaker securing screws.

**12** Remove the breaker.

| STEP | PROCEDURE CONT.                                                                               |
|------|-----------------------------------------------------------------------------------------------|
| 13   | <b>REPLACEMENT</b><br>Insert new breaker: install and tighten breaker securing screws.        |
| 14   | Connect and secure breaker wires.                                                             |
| 15   | Reposition face plate and secure with face plate screws.                                      |
| 16   | Set PDU back into the cabinet and secure with mounting screws.                                |
| 17   | Switch ON commercial power source breaker and remove danger sign.                             |
| 18   | Switch ON PDU main circuit breaker.                                                           |
| 19   | Switch ON PDU remaining circuit breakers.                                                     |
| 20   | Set operating mode to Broadcast.                                                              |
| 21   | Coordinate with NMC and return repeater to Remote operating condition.                        |
| 22   | Close front cabinet door by securing two draw latches and tightening two door locking screws. |

#### 6.10 CABLE REPLACEMENT

For cable replacement refer to Repeater Cable Drawings and part number listing in Appendix C.

#### 6.11 FINAL SYSTEM TESTING

Refer to Turn-Up and Testing, Section 4, for Repeater System Test procedure.

#### A REPEATER DIAGRAMS

#### A.1 GENERAL

This section contains repeater support information and drawings.

#### A.2 LIST OF DRAWINGS

| Title                               | Drawing No.           |
|-------------------------------------|-----------------------|
| System Document Mapping             |                       |
| System Application Rules            |                       |
|                                     | (Sheet 1 of 3)        |
| Transmit Antenna Configurations.    |                       |
|                                     | (Sheets 2 and 3 of 3) |
| Equipping Option Drawing            |                       |
|                                     | (3 of 3)              |
| Signal Flow Drawing                 |                       |
|                                     | (Sheet 1 of 5)        |
| Simplified Functional Block Diagram |                       |
|                                     | (Sheet 2 of 5)        |
| HPA RF Block Diagram                |                       |
|                                     | (Sheet 3 of 5)        |
| SPU Block Diagram                   |                       |
|                                     | (Sneet 4 of 5)        |
| PDU Block Diagram                   | 3EM 04000 0000 EBZZA  |
|                                     |                       |

#### B ALCATEL-LUCENT PART NUMBERS

#### B.1 LRU PART NUMBERS

See Table B-1 for Alcatel-Lucent LRU part numbers.

| ltem                                | Alcatel-Lucent Part Number |
|-------------------------------------|----------------------------|
| Repeater Assembly                   | 3EM04000AA                 |
| SPU                                 | 3EM04001AA                 |
| НРА                                 | 3EM04002AA                 |
| RF Coupler Assembly                 | 3EM21627AA                 |
| RF Detector                         | 3EM20401AA                 |
| Cabinet Fans                        | 1AB 35914 0001             |
| Fan Relay                           | 1AB 37003 0001             |
| Main Circuit Breaker CB0            | 1AB 36981 0001             |
| SPU Circuit Breaker CB1             | 1AB 37239 0002             |
| HPA Circuit Breaker CB2             | 1AB 37239 0004             |
| Fans Circuit Breaker CB3            | 1AB 37239 0002             |
| External Heater Circuit Breaker CB4 | 1AB 37239 0001             |
| Aux Power Circuit Breaker CB5       | 1AB 37239 0003             |
| Internal Heater Circuit Breaker CB6 | 1AB 37239 0002             |

#### Table B-1 Repeater LRU Part Numbers

#### B.2 CABLE PART NUMBERS

See Table B-2 for module connecting cables part numbers and descriptions.

| ALU P/N      | Connects To              | Connector Type                          | Connects To               | Connector Type    |
|--------------|--------------------------|-----------------------------------------|---------------------------|-------------------|
| 3EM21705AA   | VSAT RCVR<br>(ASI OUT 2) | BNC Straight Plug                       | SPU Controller<br>(ASI B) | BNC Straight Plug |
| ASI OUT 2 of | n VSAT RX                | 23EM21705AA<br>NC Connectors on both en | ASI B                     | on Controller     |

### Table B-2 Intermodule Connecting Cables

| ALU P/N                                                               | Connects To                 | Connector Type | Connects To                  | Connector Type         |
|-----------------------------------------------------------------------|-----------------------------|----------------|------------------------------|------------------------|
|                                                                       |                             |                |                              |                        |
| 3EM21711AA                                                            | SPU Modulator<br>(Ethernet) | RJ-45          | SPU Controller<br>(Ethernet) | RJ-45                  |
| Ethernet Port on Modulator                                            |                             |                | Ethernet Port on Con         | troller –              |
| 3EM21711AA<br>RJ-45 Connectors on both ends<br>3EM21711AA<br>06/30/07 |                             |                |                              | 3EM21711AA<br>06/30/07 |

#### Table B-2 Intermodule Connecting Cables (Continued)

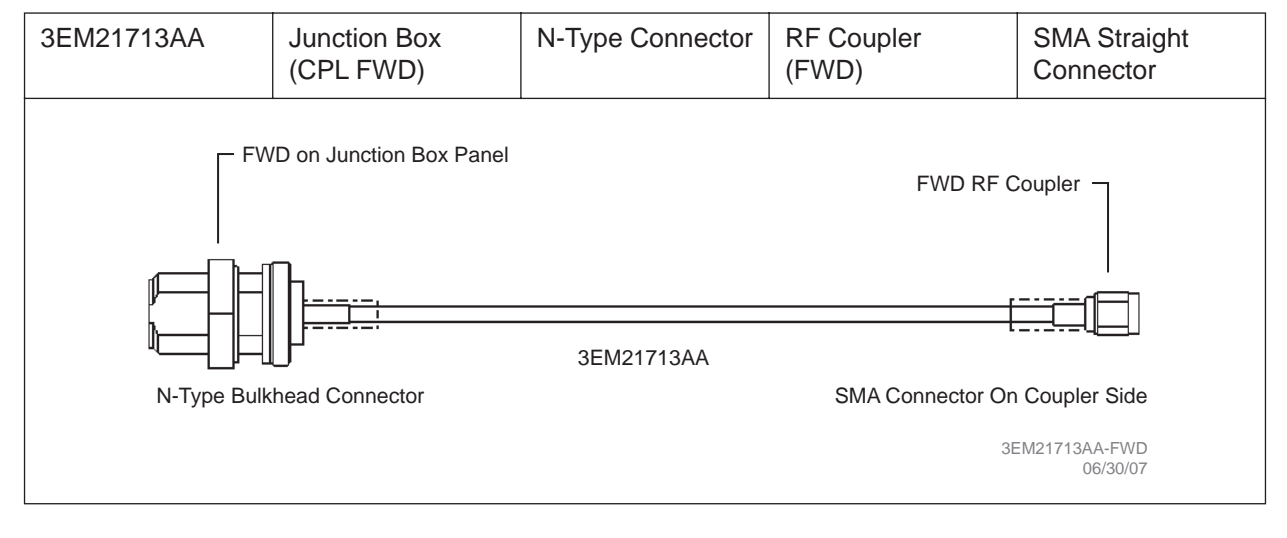

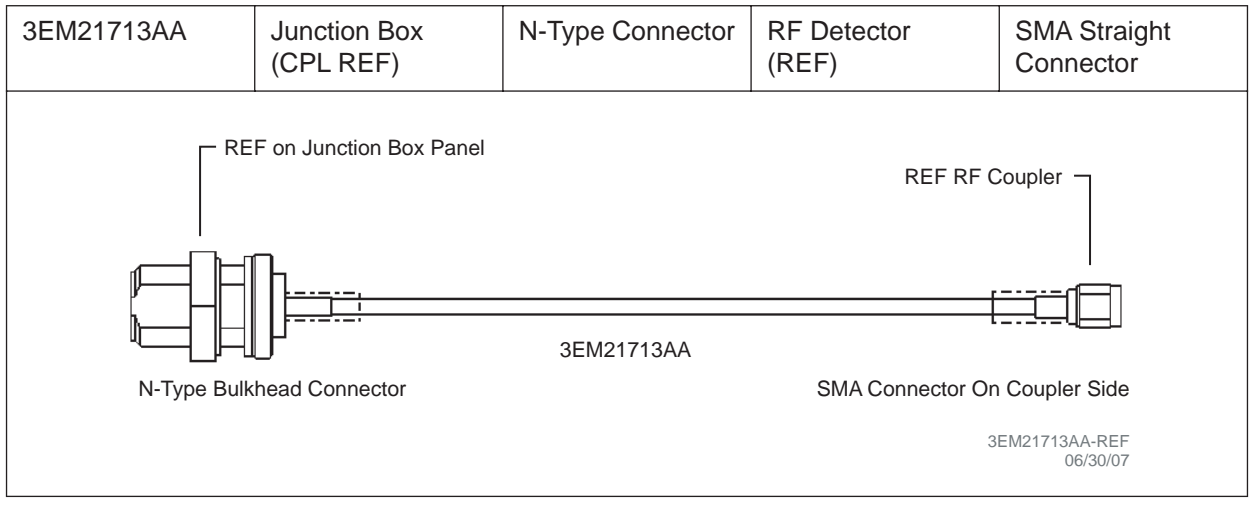

| ALU P/N    | Connects To           | Connector Type                          | Connects To  | Connector Type         |
|------------|-----------------------|-----------------------------------------|--------------|------------------------|
|            |                       |                                         |              |                        |
| 3EM21714AA | BP Filter (RF IN)     | 7/16 DIN Male<br>Right Angle            | HPA (RF OUT) | 7/16 DIN Male          |
|            | N on Band Pass Filter | 3EM21714AA<br>/A Connectors on both sid | RF OUT o     | n HPA                  |
|            |                       |                                         |              | 3EM21714AA<br>06/30/07 |

#### Table B-2 Intermodule Connecting Cables (Continued)

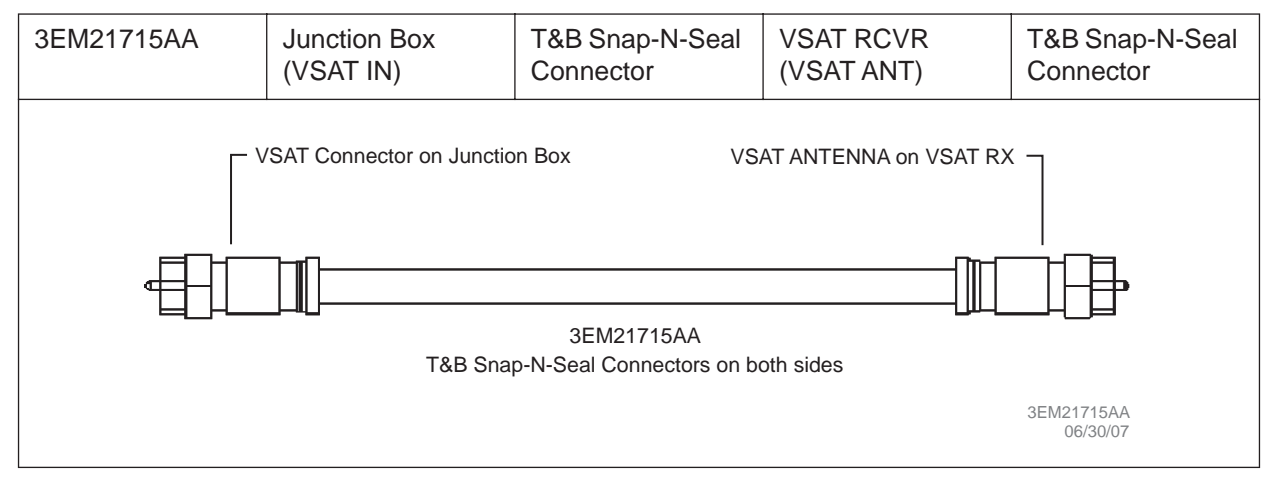

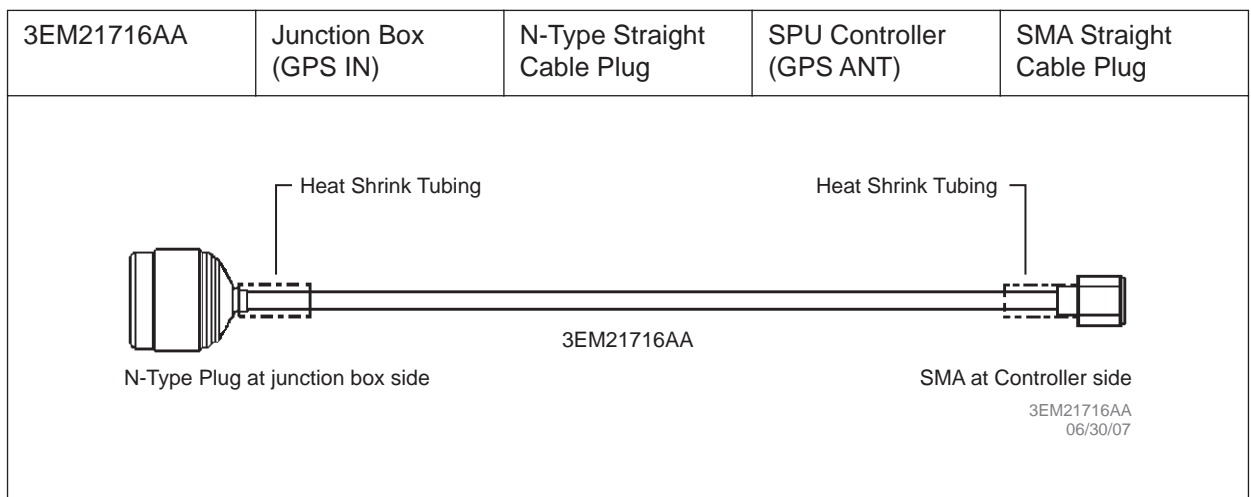

| ALU P/N    | Connects To       | Connector Type                                 | Connects To                    | Connector Type         |
|------------|-------------------|------------------------------------------------|--------------------------------|------------------------|
|            |                   |                                                |                                |                        |
| 3EM21717AA | HPA (IF-RS485)    | DB-9, Male                                     | SPU Controller<br>(PA CONTROL) | DB-9, Female           |
|            | CONTROL IF on HPA | P.<br>3EM21717AA<br>3-9 Connectors on both end | A CONTROL on Connecto          | 3EM21717AA<br>06/30/07 |

#### Table B-2 Intermodule Connecting Cables (Continued)

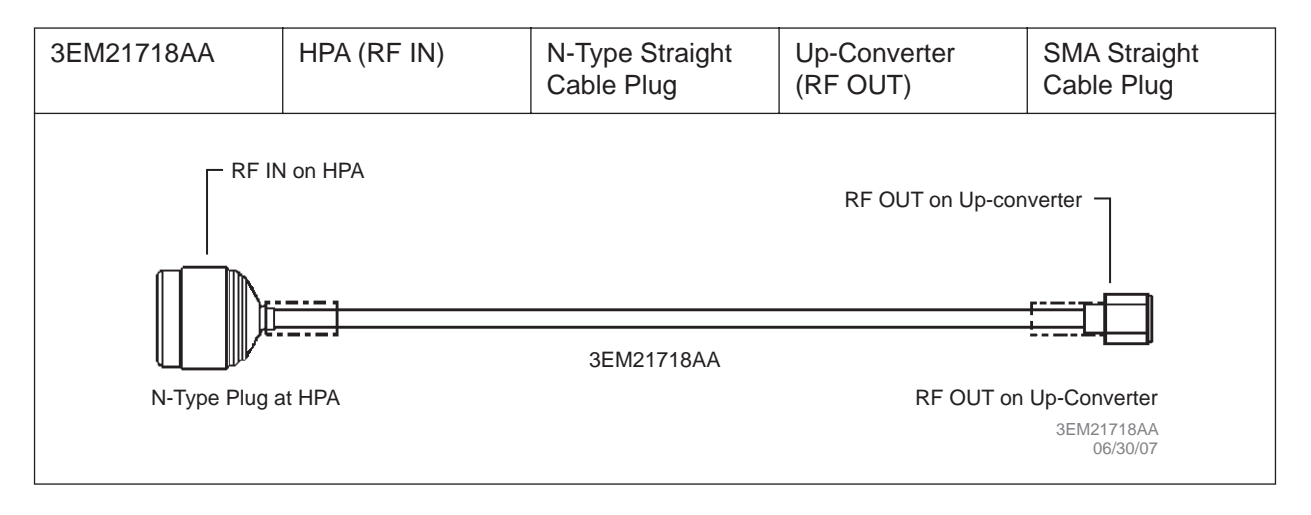

#### **B.3** INTAKE AIR FILTER

PN 3EM22381 AAAA HCZZA

#### C ALARM DESCRIPTION, LIKELY CAUSE, AND SUGGESTED RESPONSE

#### Note

Alarms are listed alphabetically by alarm names as they appear on the GUI Alarm screen

#### Note

Deviating above a positive or below a negative temperature threshold will cause an alarm as indicated in Table C-1. Following are the temperature thresholds for the repeater:

#### C.1 HPA DEFAULT TEMPERATURE THRESHOLD

| • | HPA Warning Low Temperature   | $-18^{\circ}C$ |
|---|-------------------------------|----------------|
| • | HPA Warning High Temperature  | $+78^{\circ}C$ |
| • | HPA Critical Low Temperature  | -30°C          |
| • | HPA Critical High Temperature | +82°C          |

#### C.2 HPA COLD START OPERATING TEMPERATURE THRESHOLD

#### Note

This value is in the HPA Controller firmware and cannot be changed by the operator. When the repeater is cold started below -18°C in Broadcast or Test mode, HPA DC power will be on but RF will be off until temperature is equal to or higher than -18°C.

#### C.3 SPU OPERATING TEMPERATURE THRESHOLD

#### Note

*This value is set on the GUI screen under Config > Temperature* 

• SPU Operating Temperature Threshold: +75°C

### C.4 ALARM TABLE

See Table C-1 for alarm names, causes, and corrective responses.

| Alarm                                                             | Description                                                     | Possible Cause                                                                                                    | Operator Response                                                            |
|-------------------------------------------------------------------|-----------------------------------------------------------------|----------------------------------------------------------------------------------------------------|------------------------------------------------------------------------------|
| 3.3V Voltage too high                                             | SPU 3.3V Voltage is too<br>high >3.6V                           | SPU Power Supply Fault                                                                                                    | Replace the SPU                                                              |
| 5.0V Voltage too high                                             | SPU 5.0V Voltage too<br>high >5.5V                              | SPU Power Supply Fault                                                                                                    | Replace the SPU                                                              |
| 12.0V Voltage too high                                            | SPU 12V Voltage is too<br>high >13.2V                           | SPU Power Supply Fault                                                                                                    | Replace the SPU                                                              |
| 3.3V Voltage too low                                              | SPU 3.3V Voltage is too<br>low <2.8V                            | SPU Power Supply Fault                                                                                                    | Replace the SPU                                                              |
| 5.0V Voltage too low                                              | SPU 5.0V Voltage too<br>low <4.3V                               | SPU Power Supply Fault                                                                                                    | Replace the SPU                                                              |
| 12.0V Voltage too low                                             | SPU 12V Voltage is too<br>low <10.2V                            | SPU Power Supply Fault                                                                                                    | Replace the SPU                                                              |
| AC Interruption Occurred                                          | 12VDC toggles more<br>than 10 μs                                | AC power supply voltage interruption                                                                                                    | Check AC Power                                                               |
| AC Power Lost                                                     | UPS 12V, 10V                                                    | No AC Power                                                                                                    | Check AC Power                                                               |
| Cabinet Front Door Open                                           | Door Open                                                       | Door Open                                                                                                    | Close cabinet front door                                                     |
| Cabinet Rear Door Open                                            | Door Open                                                       | Door Open                                                                                                    | Close cabinet rear door                                                      |
| DSP Error                                                         | DSP is not responding                                           | Possibly there is a hard-<br>ware problem or software<br>issue.                                                                                                    | If reset doesn't clear the<br>problem – Replace SPU<br>(fault in Modulator). |
| Ethernet Connection<br>Failure                                    | No communication via<br>Main Controller Ethernet<br>switch port | Communication Error                                                                                                    | Check Ethernet cable                                                         |
| Forward Power Detector<br>Comm Error                              | Communication timeout                                           | Error communicating to<br>the Forward power<br>detector on the output<br>coupler                                                                                             | Replace Detector and/or<br>SPU (Main Controller<br>and/or Detector fault).   |
| GPS Comm Error                                                    | Problem communicating with GPS receiver                         | Problem communicating with GPS receiver                                                                                                    | Replace SPU (Main Con-<br>troller fault)                                     |
| GPS Holdover Duration<br>Exceeded Holdover process is too<br>long |                                                                 | Check "Max GPS Hold-<br>over Time" parameter<br>and make sure it is set<br>properly.<br>Refer to Section 5, Fig<br>ure 5-17. Adjust "Max<br>GPS Holdover Time"<br>parameter. |                                                                              |
| GPS Quality Low                                                   | GPS Signal Quality is low                                       | Antenna disconnected                                                                                                    | Check Antenna connec-<br>tion to the GPS                                     |

 Table C-1
 Alarms, Possible Causes, and Suggested Response

| Alarm                                   | Description                                                                                                    | Possible Cause                                                                                             | Operator Response                                                                                                    |
|-----------------------------------------|----------------------------------------------------------------------------------------------------|----------------------------------------------------------------------------------------------------|----------------------------------------------------------------------------------------------------|
| GPS Surveillance Error                  | Problem detected on GPS receiver                                                                                           | Problem detected on GPS receiver                                                                           | Replace SPU (Main Con-<br>troller fault)                                                                                                    |
| Heartbeat                               | Alarm notifies NMS that repeater is alive                                                                                  | Transmission interval<br>defined by "Heartbeat<br>Pace"                                                    | No action required                                                                                                    |
| HPA Comm Error                          | No communication<br>between HPA and Main<br>Controller                                                                     | No communication<br>between HPA and Main<br>Controller                                                     | Check Comm cable<br>between HPA and Main<br>Controller                                                                                                    |
| HPA Driver/Pre-driver/<br>Module Faults | Possibly over-current sit-<br>uation due to signal con-<br>ditions                                                         | ssibly over-current sit-<br>on due to signal con-<br>ons ditions                                           |                                                                                                    |
| HPA Forward Power<br>Fault              | Forward power exceeded<br>hard limit<br>Warning ≥ 56 dBm<br>Critical ≥ 56.5 dBm<br>At critical condition, HPA<br>turns off | Problem with HPA out-<br>put circuit, Output Filter,<br>Detector, output connec-<br>tor, or antenna cable. | Investigate Output Filter,<br>Detector, output connec-<br>tor, or antenna cable. If<br>no fault found, replace<br>HPA                                                          |
| HPA Hardware Fault                      | Fault with RF modules,<br>PS, or Controllers                                                                               | Fault with RF modules, PS, or Controllers                                                                  | Replace the HPA                                                                                                    |
| HPA Input Power Fault                   | Input power exceeded<br>hard limit<br>Warning ≥3 dBm<br>Critical ≥5 dBm<br>At critical condition, HPA<br>turns off         | Input power from SPU<br>too high                                                                           | Replace SPU                                                                                                    |
| HPA Operation Alarm                     | HPA Output power<br>is close to operating<br>thresholds.                                                                   | HPA Output power is<br>close to operating<br>thresholds.                                                   | Check the output power<br>of the HPA with a power<br>meter. If the power is too<br>close to the threshold<br>check the loss on cables<br>between the HPA and<br>output filter. |
| HPA PS Alarms                           | Power supply failure                                                                                                    | Power supply failure                                                                                       | Replace the HPA                                                                                                    |
| HPA Reflected Power<br>Fault            | Reflected power<br>exceeded hard limit<br>Warning ≥ 45 dBm<br>Critical ≥ 47 dBm<br>At critical condition, HPA<br>turns off | Problem with HPA out-<br>put circuit, Output Filter,<br>Detector, output connec-<br>tor, or antenna cable. | Investigate Output Filter,<br>Detector, output connec-<br>tor, or antenna cable.<br>If no fault found, replace<br>HPA.                                                         |
| HPA Shutdown                            | HPA inoperative                                                                                                    | Shutdown caused by any critical condition                                                                  | Replace HPA                                                                                                    |

## Table C-1 Alarms, Possible Causes, and Suggested Response (Continued)

| Alarm                                                              | Description                                                                                                 | Possible Cause                                                                | Operator Response                                                                                              |
|--------------------------------------------------------------------|----------------------------------------------------------------------------------------------------|-------------------------------------------------------------------------------|----------------------------------------------------------------------------------------------------|
| HPA Temperature Fault                                              | HPA turns off                                                                                               | HPA Temperature is<br>above the Critical High<br>Temperature level,<br>+82°C. | Check input, output ven-<br>tilation vents. Verify fans<br>are operational. If no fault<br>found, replace HPA. |
| HPA Temperature Fault<br>Low                                       | HPA turns off                                                                                               | HPA Temperature is<br>below the Critical Low<br>Temperature level, -30°C      | Replace HPA                                                                                                    |
| HPA Temperature Warn-<br>ing                                       | HPA Temperature is<br>above the Warning High<br>Temperature level, +78°C                                    | HPA Temperature is<br>above the Warning High<br>Temperature level, +78°C      | Check input, output ven-<br>tilation vents. Verify fans<br>are operational. If no fault<br>found, replace HPA. |
| HPA Temperature Warn-<br>ing Low                                   | HPA Temperature is<br>below the Warning Low<br>Temperature level, -18°C                                     | HPA Temperature is<br>below the Warning Low<br>Temperature level, -18°C       | Replace HPA                                                                                                    |
| Local Control Engaged                                              | Triggered when repeater<br>is switched to Local or<br>Remote condition                                      | Condition changes when<br>Local/Remote switch is<br>pressed                   | No action required                                                                                             |
| Module 0 HPA PS Volt-                                              | AC voltage on PS mod-                                                                                       | AC voltage on PS mod-                                                         | Replace HPA                                                                                                    |
| age Fault                                                          | ule 0 is off                                                                                                | ule 0 is off                                                                  |                                                                                                    |
| Module 1 HPA PS Volt-                                              | DC voltage on PS Mod-                                                                                       | DC voltage on PS Mod-                                                         | Replace HPA                                                                                                    |
| age Fault                                                          | ule 0 >32 V or <10 V                                                                                        | ule 0 >32 V or <10 V                                                          |                                                                                                    |
| Module 2 HPA PS Volt-                                              | AC voltage on PS mod-                                                                                       | AC voltage on PS mod-                                                         | Replace HPA                                                                                                    |
| age Fault                                                          | ule 1 is off                                                                                                | ule 1 is off                                                                  |                                                                                                    |
| Module 3 HPA PS Volt-                                              | DC voltage on PS Mod-                                                                                       | DC voltage on PS Mod-                                                         | Replace HPA                                                                                                    |
| age Fault                                                          | ule 1 >32 V or <10 V                                                                                        | ule 1 >32 V or <10 V                                                          |                                                                                                    |
| Module 4 HPA PS Volt-                                              | AC voltage on PS mod-                                                                                       | AC voltage on PS mod-                                                         | Replace HPA                                                                                                    |
| age Fault                                                          | ule 2 is off                                                                                                | ule 2 is off                                                                  |                                                                                                    |
| Module 5 HPA PS Volt-                                              | DC voltage on PS Mod-                                                                                       | DC voltage on PS Mod-                                                         | Replace HPA                                                                                                    |
| age Fault                                                          | ule 2 >32 V or <10 V                                                                                        | ule 2 >32 V or <10 V                                                          |                                                                                                    |
| Module 6 HPA PS Volt-                                              | AC voltage on PS mod-                                                                                       | AC voltage on PS mod-                                                         | Replace HPA                                                                                                    |
| age Fault                                                          | ule 3 is off                                                                                                | ule 3 is off                                                                  |                                                                                                    |
| Module 7 HPA PS Volt-                                              | DC voltage on PS Mod-                                                                                       | DC voltage on PS Mod-                                                         | Replace HPA                                                                                                    |
| age Fault                                                          | ule 3 >32 V or <10 V                                                                                        | ule 3 >32 V or <10 V                                                          |                                                                                                    |
| PA Module 0, 1, 2, 4, 5 or<br>Driver Module TR1 Volt-<br>age Fault | This alarm is triggered<br>when the voltage on tran-<br>sistor 1 exceeds 32 volts<br>or goes below 26 volts | Wrong voltage on tran-<br>sistor 1                                            | Replace HPA                                                                                                    |

## Table C-1 Alarms, Possible Causes, and Suggested Response (Continued)

| idble C-1 Aldrins, Possible Causes, and Suggested Response (Commuted) | Table C-1 | Alarms, | Possible | Causes, | and S | uggested | Response | (Continued) |
|-----------------------------------------------------------------------|-----------|---------|----------|---------|-------|----------|----------|-------------|
|-----------------------------------------------------------------------|-----------|---------|----------|---------|-------|----------|----------|-------------|

| Alarm                                                               | Description                                                                                                    | Possible Cause                                                                                  | Operator Response                                                                                                    |
|---------------------------------------------------------------------|----------------------------------------------------------------------------------------------------|-------------------------------------------------------------------------------------------------|----------------------------------------------------------------------------------------------------|
| PA Module 0, 1, 2, 4, 5 or<br>Driver Module TR2 Volt-<br>age Fault  | This alarm is triggered<br>when the voltage on tran-<br>sistor 2 exceeds 32 volts<br>or goes below 26 volts      | Wrong voltage on tran-<br>sistor 2                                                              | Replace HPA                                                                                                    |
| PA Module 0, 1, 2, 4, 5,<br>or Driver Module TRI<br>Current Fault   | This alarm is triggered<br>when the current on tran-<br>sistor 1 exceeds 7<br>ampere or goes below<br>0.7 ampere | Wrong current on transis-<br>tor 1                                                              | Replace HPA                                                                                                    |
| PA Module 0, 1, 2, 4, 5 or<br>Driver Module TR2 Cur-<br>rent Fault  | This alarm is triggered<br>when the current on tran-<br>sistor 2 exceeds 7<br>ampere or goes below<br>0.7 ampere | Wrong current on transis-<br>tor 2                                                              | Replace HPA                                                                                                    |
| PA Module 0, 1, 2, 4, 5 or<br>Driver Module Bias Volt-<br>age Fault | This alarm is triggered<br>when the BIAS voltage<br>exceeds 12 volts or goes<br>below 7 volts                    | Wrong BIAS voltage on module                                                                    | Replace HPA                                                                                                    |
| Modulator Comm Error                                                | Communication error<br>with the modulator                                                                        | IP Address of the modu-<br>lator is not set on the<br>Main Controller                           | Check the IP address of<br>the modulator on the<br>main controller – it<br>should correspond to the<br>IP address of the modu-<br>lator verified through the<br>CLI. Also check if the<br>MAC address of the<br>modulator is correct. If<br>everything is correct –<br>replace the SPU (modu-<br>lator fault) |
| Modulator Restarted                                                 | Modulator fault                                                                                                  | Modulator internal fault                                                                        | Replace the SPU                                                                                                    |
| No Lock to Input Stream                                             | Either bad connection<br>between the VSAT and<br>Modulator or VSAT is<br>unlocked                                | Check Satellite signal –<br>in this case this alarm will<br>come together with VSAT<br>alarm.   | If there is no VSAT alarm<br>– check the cable con-<br>nection between the<br>modulator and the VSAT.<br>In case the VSAT alarm<br>is there – check the<br>VSAT cable. If it fails,<br>replace SPU (fault in<br>modulator and/or VSAT).                                                                       |
| No Lock to OIM Block                                                | Normal if input stream is<br>of Legacy type. Error<br>decoding the incoming<br>stream of Overlay type.           | Hardware problem with<br>the modulator or the<br>modulator is in the syn-<br>chronization stage | If this alarm appears<br>without VSAT/SFN<br>alarms – Replace SPU<br>(fault in Modulator).                                                                                                    |

| Alarm                                    | Description                                                                                                    | Possible Cause                                                                                                    | Operator Response                                                                                                    |
|------------------------------------------|----------------------------------------------------------------------------------------------------|----------------------------------------------------------------------------------------------------|----------------------------------------------------------------------------------------------------|
| Over Temperature Fault                   | Ambient temperature is above the user defined threshold                                                                              | Roof exhaust fan(s) or<br>rear door intake fan(s)<br>inoperative.                                                                        | Check fans operation.<br>Replace fan(s) where<br>necessary.                                                                                                    |
| Pre-Driver LDMOS Volt-<br>age Fault      | This alarm is triggered<br>when the voltage on<br>LDMOS transistor<br>exceeds 32 volts or goes<br>below 26 volts                     | Wrong voltage on Pre-<br>Driver LDMOS device                                                                                             | Replace HPA                                                                                                    |
| Pre-Driver LDMOS Cur-<br>rent Fault      | -Driver LDMOS Cur-<br>t Fault This alarm is triggered when the current on LDMOS transistor exceeds 2 ampere or goes below 0.4 ampere |                                                                                                    | Replace HPA                                                                                                    |
| Pre-Driver Bias Voltage<br>Fault         | This alarm is triggered<br>when the BIAS voltage<br>exceeds 12 volts or goes<br>below 7 volts                                        | Wrong BIAS voltage on<br>Pre-Driver                                                                                                    | Replace HPA                                                                                                    |
| Pre-Driver GaAs Current<br>Fault         | This alarm is triggered<br>when the current on<br>GASFET transistor<br>exceeds 0.6 ampere or<br>goes below 0.1 ampere                | Wrong current on Pre-<br>Driver GASFET device                                                                                            | Replace HPA                                                                                                    |
| Pre-Driver GaAs Voltage<br>Fault         | This alarm is triggered<br>when the voltage on<br>GASFET exceeds 13<br>volts or goes below 9<br>volts                                | Wrong voltage on Pre-<br>Driver GASFET device                                                                                            | Replace HPA                                                                                                    |
| Reflected Power Alarm                    | Difference between<br>HPA Forward power and<br>HPA Reflected power<br>exceeds the Return Loss<br>Threshold                           | Return Loss Threshold is<br>not set up right, the<br>reflected power on the<br>coupler is too high, or the<br>actual return loss is bad. | Check the Return Loss<br>Threshold as well as the<br>reflected power reported<br>by the detector. If the<br>power is reported incor-<br>rectly – replace the<br>detector. |
| Reflected Power Detec-<br>tor Comm Error | Communication timeout                                                                                                    | Error communicating to<br>the reflected power<br>detector on the output<br>coupler                                                       | Replace Detector and/or<br>SPU (Main Controller<br>and/or Detector fault).                                                                                                |
| Satellite Receiver<br>Unlocked           | VSAT Receiver problem                                                                                                    | No VSAT input signal                                                                                                    | Check VSAT input signal<br>level. If good VSAT sig-<br>nal is present, replace<br>SPU                                                                                     |

| Alarm                               | Description                                                                   | Possible Cause                                                                                                    | Operator Response                                                                                                    |
|-------------------------------------|-------------------------------------------------------------------------------|----------------------------------------------------------------------------------------------------|----------------------------------------------------------------------------------------------------|
| Satellite Receiver Comm<br>Error    | VSAT Receiver problem                                                         | No VSAT input signal                                                                                                    | Check VSAT input signal<br>level. If good VSAT sig-<br>nal is present, replace<br>SPU                                                                                                    |
| SFN Timing Error                    | Synchronization problem                                                       | This alarm is typically<br>raised in the beginning of<br>the synchronization<br>stage and shall disap-<br>pear within 16 sec. | Refer to Section 5, Fig-<br>ure 5-12. If the alarm is<br>raised persistently and<br>accompanied with re<br>synchronization – check<br>the delays preset in the<br>system. The target delay<br>should be more than 1<br>second, but less than 6<br>seconds. |
| SPU Over Temperature<br>Fault       | SPU temperature above the threshold                                           | SPU temperature is too<br>high, or Operating Tem-<br>perature Threshold is not<br>set                                         | Refer to Section 5, Fig-<br>ure 5-18. Check for valid<br>Operating Temperature<br>Threshold.                                                                                                    |
| Supervisor Controller<br>Comm Error | I <sup>2</sup> C communication error                                          | No communication with<br>Supervisor Processor in<br>Main Controller                                                           | Replace SPU                                                                                                    |
| Sync 1PPS Fault                     | 1PPS signal is not<br>detected by the modula-<br>tor                          | Intermittent connection<br>on the backplane, Main<br>Controller, Modulator                                                    | Replace the SPU                                                                                                    |
| Sync 10MHz Fault                    | 10MHz signal is not<br>detected by the modula-<br>tor                         | Intermittent connection<br>on the backplane, Main<br>Controller, Modulator                                                    | Replace the SPU                                                                                                    |
| Sync Lost                           | GPS signal lost, or prob-<br>lem with Modulator or<br>Main Controller modules | GPS signal lost, or prob-<br>lem with Modulator or<br>Main Controller modules                                                 | Check GPS input. If GPS is present, replace SPU.                                                                                                    |
| Up-converter Fault                  | Up-converter PLL<br>unlocked                                                  | Up-converter PLL<br>unlocked                                                                                                  |                                                                                                    |
| Up-converter Comm<br>Error          | Communication error<br>with up-converter in SPU                               | Communication error<br>with up-converter in SPU                                                                               | Replace SPU                                                                                                    |
| VCXO Unlocked                       | 10 MHz not locked to<br>1PPS                                                  | 10 MHz not locked to<br>1PPS                                                                                                  | Replace SPU                                                                                                    |
| VSAT Comm Error                     | Error communicating with<br>VSAT Receiver located in<br>the SPU               | Possible SPU backplane<br>or VSAT Receiver fault                                                                              | Replace SPU                                                                                                    |
| VSAT LNB Power Fault                | LNB Power block hard-<br>ware failure                                         | Power block hardware failure                                                                                                  | Check voltage to LNB. If good, replace LNB.                                                                                                    |

## Table C-1 Alarms, Possible Causes, and Suggested Response (Continued)

| Alarm                           | Description                                                                          | Possible Cause                                                                       | Operator Response                                                                                                    |
|---------------------------------|--------------------------------------------------------------------------------------|--------------------------------------------------------------------------------------|----------------------------------------------------------------------------------------------------|
| VSAT LNB Over Current           | Antenna shorted Antenna shorted                                                      |                                                                                      | Investigate antenna & antenna cable.                                                                                                    |
| VSAT Receiver Internal<br>Fault | Typically comes along<br>with Satellite Receiver<br>Unlocked                         | Any alarm on the satellite receiver                                                  | If the receiver is locked<br>but there is an internal<br>fault, replace the SPU                                                                                                    |
| VSAT Unlocked                   | VSAT signal lost VSAT unlocked to inp signal                                         |                                                                                      | Check VSAT input signal                                                                                                    |
| Wrong Input Stream<br>Type      | The incoming stream<br>doesn't match the set<br>parameters in "Input<br>Stream Type" | "Input Stream Type" is<br>set to Legacy while the<br>incoming stream is Over-<br>lay | Refer to Section 5, Fig-<br>ure 5-10. Switch the<br>"Input Stream Type" to<br>Overlay or Legacy to<br>match the incoming<br>stream. Set this parame-<br>ter to Auto to avoid fur-<br>ther problems. |

Table C-1 Alarms, Possible Causes, and Suggested Response (Continued)

If no alarms are received from the modulator during the power-up – check the "Main Controller Address" parameter on the modulator.

#### NOTES:

SYSTEM APPLICATION RULES 3EM 04000 0000 BGZZA

EQUIPPING OPTION DRAWING 3EM 04000 0000 BJZZA

INTERGRAL LM 3EM 04000 0000 UDZZA (REPEATER) 3EM 04001 0000 UDZZA (SPU) 3EM 04002 0000 UDZZA (HPA) 3EM 04025 0000 UDZZA (CABINET)

MANUFACTURING 3EM 04000 0000 RJZZA (TBD)

SIGNAL FLOW DRAWING 3DH 04000 0000 EBZZA

ALARM DRAWING 3DH 04000 0000 PJZZA (TBD)

CABINET/INSTALLATION 3EM 04000 0001 RJZZA

INTERCONNECT DRAWING 3EM 04000 0000 EJZZA

SYSTEM SPECIFICATION UBS SUPPLIED (TBD)

#### MECHANICAL DRAWINGS

TOP LEVEL ASSEMBLIES:SPU ASSEMBLY3EM 04001 AAAAHPA ASSEMBLY3EM 04002 AAAACABINET ASSY3EM 04025 AAAA

PUB INSTRUCTION BOOK CD-ROM INSTRUCTION BOOK (3EM21522AAAA)

PRODUCT RELEASE NUMBER (TBA)

## SIRIUS REPEATER SYSTEM DOCUMENT MAPPING

ALCATEL

10

11

12

12

#### DEFINITIONS

7

SYSTEM APPLICATION RULES WILL INCLUDE GUIDELINES AND CONSTRAINTS NECESSARY FOR ENGINEERING THE PRODUCT IN VARIOUS CONFIGURATIONS.

EQUIPPING OPTION DRAWING INCLUDES PIC LIST ITEMS, AND TABLES OF REQUIRED AND OPTIONAL ITEMS USED IN CONJUNCTION WITH TOP LEVEL KITS.

INTEGRAL LM WITH KITS WILL DISPLAY A LINE BREAKDOWN OF MODULES AND COMPONENTS IN KIT FORM AS GROUPED TOGETHER WITH A TOP LEVEL PRICE STRUCTURE.

THE MANUFACTURING DRAWING WILL OFFER SPECIFIC DETAIL NECESSARY FOR FACTORY PRODUCTION OF THE EQUIPMENT. (INTERNAL/EXTERNAL)

SIGNAL FLOW DRAWINGS INCLUDE SIMPLIFIED BLOCK DIAGRAMS OF THE RF PATH THROUGH THE SYSTEM AT THE SPU, HPA, AND CABINET LEVEL.

ALARM DRAWINGS WILL INCLUDE ALARM INFORMATION FOR THE SIRIUS REPEATER.

CABINET/INSTALLATION COVERS ALL ASPECTS OF EXTERNAL MOUNTING OF THE DOGHOUSE WITH FIBERGRATE PLATFORM, AND RELATED INSTALLATION.

INTERCONNECT/POWER DISTRIBUTION DRAWINGS WILL COVER POWER DISTRIBUTION AND CUSTOMER INTERCONNECTIVITY, I.E., ANTENNA HOOK-UP, ETC.

SYSTEM SPECIFICATION INCLUDES ALL TECHNICAL INFORMATION REGARDING THE SIRIUS TERRESTRIAL REPEATER PRODUCT.

MECHANICAL DRAWINGS LIST THE VARIOUS PIECES REQUIRED FOR THE MECHANICAL FABRICATION PROCESS. (TOP LEVEL ASSEMBLIES).

PUBLICATIONS OR THE INSTRUCTION BOOK COVERS THEORY TO INSTALLATION PROCESSES FOR THE SIRIUS REPEATER.

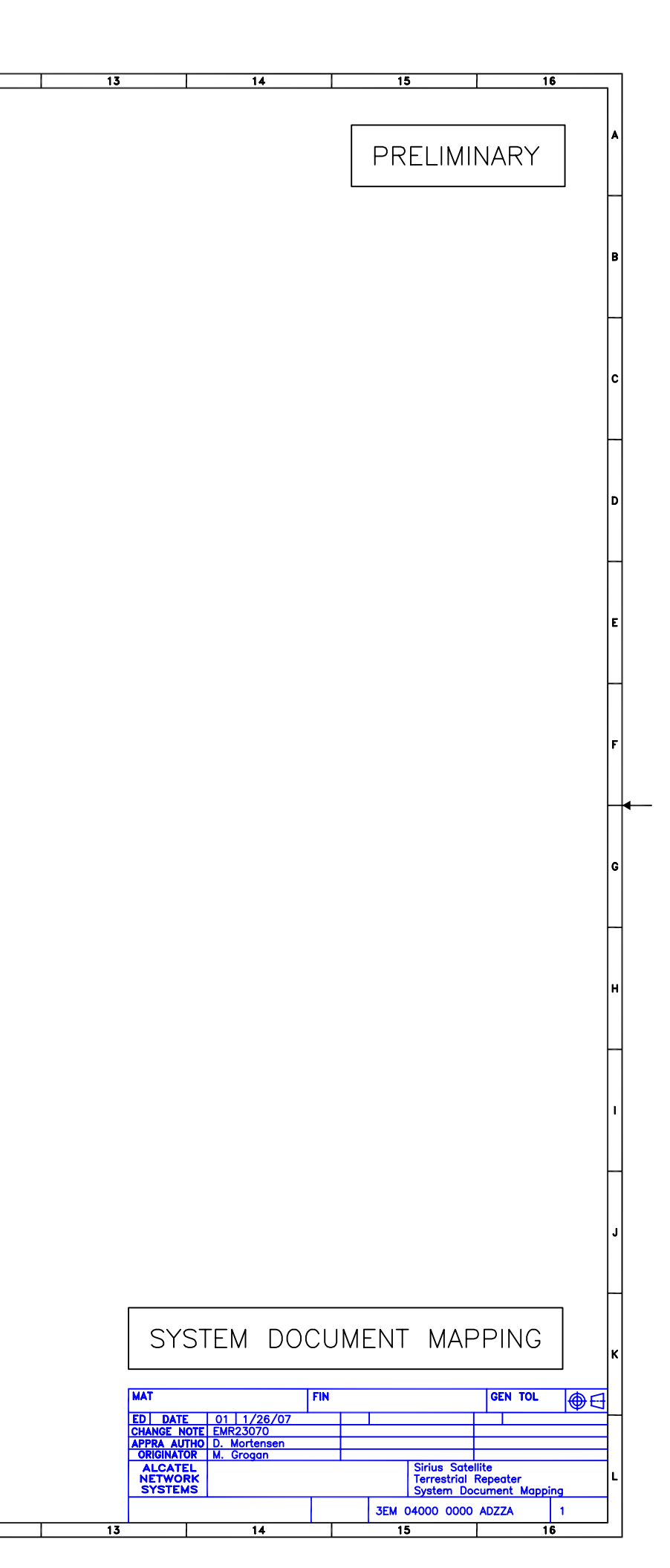

| 1 2 3 4 5 6                                                                                                    | 7         10         11                                                                                                    | 12 13 14 15 16                                                                                                    |
|----------------------------------------------------------------------------------------------------|----------------------------------------------------------------------------------------------------|----------------------------------------------------------------------------------------------------|
| NOTES:                                                                                                    | DIGITAL TERRESTRIAL REPEATER<br>DTR-0200-SA-SIRIUS<br>SYSTEM APPLICATION RULES                                                                                                    | PRELIMINARY                                                                                                    |
| DTR-0200-SA-SIRIUS TERRESTRIAL REPEATER OPERATION<br>101. THE REPEATER (SPU) RECEIVES A COMPLEX DIGITAL DATA STREAM (CCDS) FROM<br>THE VSAT SATELLITE FEED, MODULATES THE SIGNAL INTO OFDM WAVEFORM,<br>UP-CONVERTS THE OFDM WAVEFORM TO THE ASSIGNED S-BAND FREQUENCY. IT<br>THEN AMPLIFIES AND TRANSMITS THE RF (TERRESTRIAL SIGNAL).                                                                                                    | <ol> <li>POWER REQUIREMENTS ARE: 188-250VAC WITH 208VAC NOMINAL<br/>POWER CONSUMPTION IS: 2 KILOWATTS TYPICAL</li> <li>SIRIUS SATELLITE RADIO FREQUENCY PLAN OCCUPIES 12.5 MHz OF S-BAND<br/>SPECTRUM (2320-2332.5), DIVIDED INTO 3 BLOCKS. THE UPPER AND LOWER<br/>BLOCKS ARE FOR SATELLITE OPERATION, AND THE MIDDLE BLOCK IS RESERVED</li> </ol>                                                                                                    | CONTROL AND COMMUNICATION<br>111. ACCESS FOR CONTROL AND COMMUNICATION TO THE REPEATER IS PROVIDED<br>BY THREE INTERFACE PORTS. THEY ARE:<br>1. RS-232 SERIAL PORT (dB-9) IS FOR LOCAL CONTROL AND STATUS<br>INFORMATION. ACCESS IS BY LAPTOP PC.<br>2. V90 MODEM PORT (R I=11) IS FOR REMOTE CONTROL AND STATUS                                                                        |
| DTR DIGITAL TERRESTRIAL REPEATER<br>0200 200 WATTS RF OUTPUT<br>S BAND<br>AIR COOLED<br>SIRIUS PROPRIETARY SIGNAL                                                                                                    | SATELLITE 1 2322.255 (4.510 MHz BANDWIDTH)<br>REPEATER 2326.250 (4.012 MHz BANDWIDTH)<br>SATELLITE 2 2330.245 (4.510 MHz BANDWIDTH)<br>107. SIGNAL INPUT FROM VSAT LNB<br>INPUT FREQUENCY RANGE 950 TO 1450 MHz<br>INPUT LEVEL RANGE -65 TO -25 dBm                                                                                                    | <ol> <li>THE SUPPORTED PROTOCOLS ARE SNMP, WEB INTERFACE, AND<br/>TELNET. ACCESS IS BY LAPTOP OR FULL SIZE PC.</li> <li>ETHERNET PORT (RJ-45) IS FOR LOCAL CONTROL AND LAN<br/>ACCESS. LOCAL ACCESS FOR SUPPORTED PROTOCOLS, SNMP, WEB<br/>INTERFACE, AND TELNET.</li> <li>FOR DETAILED INFORMATION USING THE GUI SCREENS, SEE THE OPERATION<br/>SECTION OF THE USER MANUAL.</li> </ol> |
| TERRESTRIAL REPEATER ENGINEERING CONSIDERATIONS<br>102. THE TERRESTRIAL REPEATER IS A MODULAR SOLID STATE SYSTEM DESIGNED FOR<br>SATELLITE DIGITAL RADIO SERVICE. THE REPEATER INCLUDES 5 FUNCTIONAL<br>BLOCKS IN A SINGLE OUTDOOR ENCLOSURE.                                                                                                    | ANTENNA CONNECTOR F TYPE FEMALE (75 Ohms)<br>108. SIGNAL INPUT FROM GPS<br>CHANNEL FREQUENCY 1575.42 MHz<br>ANTENNA CONNECTOR N TYPE FEMALE (50 Ohms)<br>109. REPEATER RF OUTPUT<br>OUTPUT CENTER FREQUENCY 2326.25 MHz                                                                                                    | EQUIPMENT FAILURE AND REPLACEMENT<br>112. PDU FAILURE OR RF FILTER FAILURE RESULTS IN REPLACING THE ENTIRE<br>REPEATER ASSEMBLY. THE RF FILTER IS MOUNTED IN A POSITION WITH<br>LIMITED ACCESSIBILITY. THE FOLLOWING LIST OF FAILED MODULES MAY BE<br>REPLACED ON SITE FOR THE REPEATER ASSEMBLY:<br>• SPU<br>• HPA<br>• DE COURLER                                                     |
| 1HE FUNCTIONAL BLOCKS IN A REPEATER CABINET ASSY ARE:         1. SIGNAL PROCESSING UNIT (SPU)         2. HIGH POWER AMPLIFIER (HPA)         3. POWER DISTRIBUTION UNIT (PDU)         4. OUTPUT BANDPASS FILTER         5. OUTPUT COUPLER                                                                                                    | BANDWIDTH 4.012 MHz<br>OUTPUT POWER LEVEL 200 WATTS (+53 dBm)<br>ANTENNA CONNECTOR 7/16 DIN FEMALE (50 Ohms)<br>TRANSMIT RF ANTENNA CONFIGURATIONS                                                                                                    | <ul> <li>RF COUPLER</li> <li>RF DETECTORS</li> <li>FANS (TOP AND REAR DOOR)</li> <li>FAN RELAYS</li> <li>REAR DOOR FAN FILTER</li> <li>SEE THE USER MANUAL FOR REPLACEMENT PROCEDURE.</li> </ul> REPLACEMENTS OTHER THAN LISTED HERE MUST BE AUTHORIZED BY CTAC.                                                                                                    |
| WITH THEIR FUNCTION:<br>SPU COMPARTMENT<br>• RECEIVER MODULE<br>• MODULATOR MODULE<br>• MAIN CONTROLLER MODULE<br>• UP CONVERTER MODULE<br>HPA COMPARTMENT<br>• POWER AMP MODULES<br>• PRE-DRIVER<br>• SPLITTER<br>• COMBINER<br>• POWER SUPPLY                                                                                                    | ANTENNA CONFIGURATIONS TO ACCOMMODATE REPEATER LOCATION, SIGNAL<br>STRENGTH, AND RADIATION PATTERN. THE FOLLOWING TRANSMIT ANTENNA<br>CONFIGURATIONS MAY BE USED:<br>• SINGLE SECTOR<br>• TWO SECTOR<br>• THREE SECTOR<br>• TRANSMIT DIVERSITY-NOT AVAILABLE<br>• OMNI TRANSMIT<br>THE SINGLE, TWO OR THREE SECTOR ANTENNA CONFIGURATIONS ARE DIRECTIONAL<br>AND DEFINED BY SELECTED AZIMUTH BEAMWIDTH FOR REQUIRED COVERAGE.<br>TYPICAL BEAMWIDTH SELECTIONS (BUT NOT LIMITED TO) COULD BE 60 DEGREE,<br>90 DEGREE, AND 120 DEGREE. A SINGLE SECTOR CONFIGURATION INCLUDES A<br>SINGLE CABLE RUN FROM THE REPEATER TO THE ANTENNA. A TWO SECTOR<br>CONFIGURATION INCLUDES A 3 dB SPLITTER TO SPLIT THE SIGNAL EQUALLY TO 2 | OR THE ENTIRE REPEATER MUST BE REPLACED.                                                                                                    |
| HPA CONTROLLER     UTILITY COMPARTMENT     POWER DISTRIBUTION UNIT     OUTPUT COUPLER     BAND PASS FILTER     REPEATER PHYSICAL DESCRIPTION                                                                                                    | ANTENNA, AND A THREE SECTOR CONFIGURATION INCLUDES A 3-WAY SPLITTER<br>(4.7dB LOSS) FOR 3 EQUAL ANTENNA SIGNALS.<br>TRANSMIT DIVERSITY IS NOT AVAILABLE WITH THE SIRIUS REPEATER.<br>THE OMNI TRANSMIT ANTENNA IS NOT DIRECTIONAL AND TRANSMITS IN FULL 360<br>DEGREES.<br>SEE SHEET 2 FOR TRANSMIT ANTENNA CONFIGURATION DRAWINGS.                                                                                                    |                                                                                                    |
| 104. THE REPEATER ENCLOSURE PROVIDES 2 HINGED LOCKABLE DOORS, (FRONT AND<br>REAR) FOR MAINTENANCE ACCESS. CARE MUST BE TAKEN DURING INSTALLATION<br>TO ALLOW ROOM TO OPEN THE DOORS FOR GENERAL MAINTENANCE AND<br>EQUIPMENT REMOVAL. THE CABINET IS VENTILATED TO ALLOW FOR UP TO 3.5<br>KILOWATTS OF POWER DISSIPATION AT AMBIENT TEMPERATURE. A FULLY<br>EQUIPPED REPEATER ENCLOSURE WEIGHS 266 Lbs AND INCLUDES TOP MOUNTED<br>EYE-BOLTS FOR STRAP LIFTING. DIMENSIONS ARE: 40.39in LONG X 26.64in TALL<br>X 26.8in WIDE. |                                                                                                    | SYSTEM APPLICATION RULES                                                                                                    |
| TOCAD         ED         01         01           0F         SHEETS         SHEET 1         1         3         4         5         6                                                                                                    |                                                                                                    | LCA INCE     OI 1 7 10/07       CHANGE NOTE     F       APPRA AUTHO     D. Mortensen       ORIGINATOR     Mol Grogon       ALCATEL     Sirius Satellite Receiver       Signal Flow Drawing     Signal Flow Drawing       3EM 04000 0000 BGZZA     15                                                                                                    |

## SIRIUS REPEATER TRANSMIT ANTENNA CONFIGURATIONS

ALCATEL

10

11

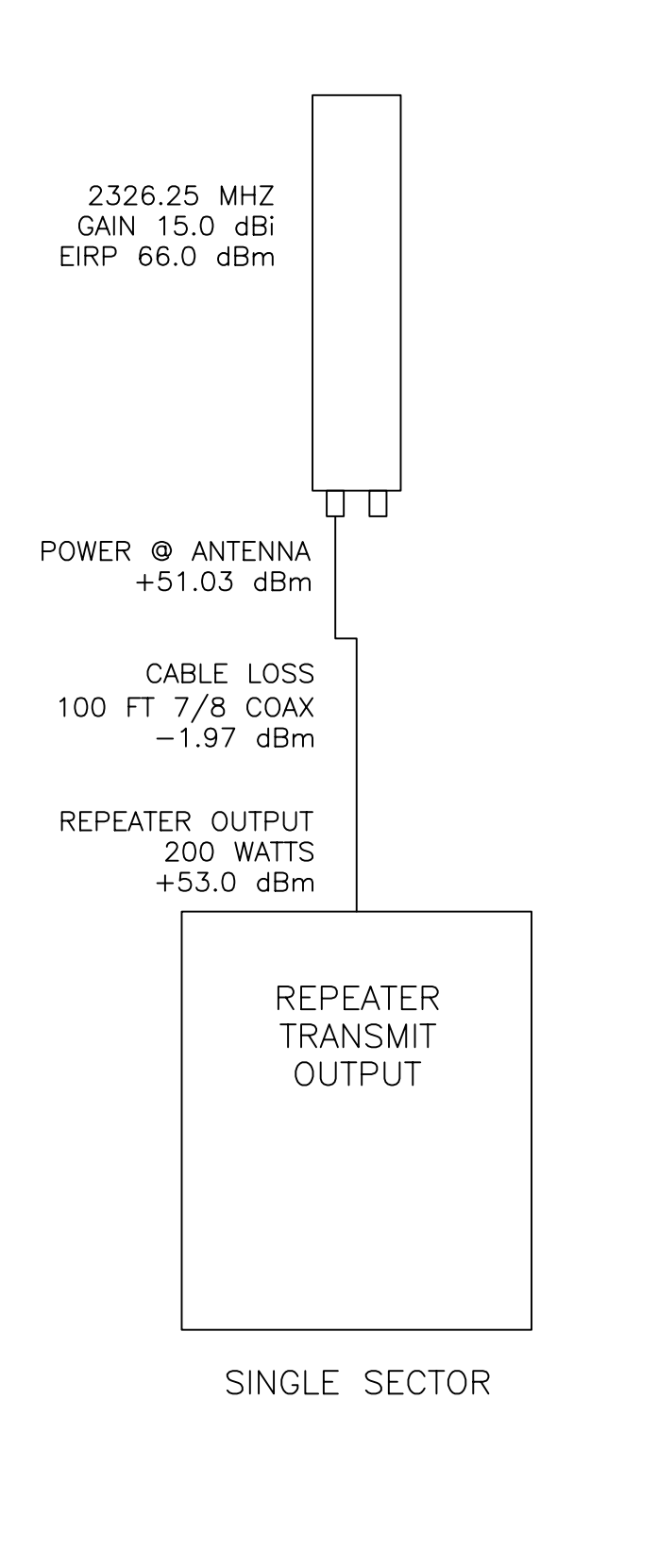

ALL RIGHTS RESERVED. PASSING ON AND COPYING OF THIS DOCUMENT, USE AND COMMUNICATION OF ITS CONTENTS NOT PERMITTED WITHOUT WRITTEN AUTHORIZATION

TRANSMIT CHAIN LOSS CALCULATIONS

- 201. POWER IS NORMALLY GIVEN IN WATTS. FOR DEVICE LOSSES, WE CONVERT TO dBm (DECIBELS IN MILLIWATTS). ANTENNA GAIN IS RELATIVE TO A THEORETICAL OR, ISOTROPIC ARIEL (dBi) OR RELATIVE TO A HALF WAVE DIPOLE (dBd).
- 202. THE REPEATER OUTPUT IS 200 WATTS. CONVERT WATTS TO dBm USING THE FOLLOWING FORMULA: <u>PWR (dBm) = 10 LOG PWR (WATTS) + 30</u> 200 WATTS = 53.01 dBm
- 203. SUBTRACT CABLE LOSS TO GET POWER @ ANTENNA INPUT, I.E., 100 FT OF 7/8 INCH COAX IS ~ 1.97 dB OF LOSS, SO..... 53 dBm - 1.97 dB = 51.03 dBm @ ANTENNA INPUT.
- 204. NOTE: CABLE LOSS IS BASED OFF OF COAX SIZE AND TYPE. FOR THIS EXAMPLE, ONE SIZE OF FOAM FILLED COAX IS USED. THE TYPICAL INSTALLATION MAY HAVE TWO OR THREE SIZES IN THE TRANSMIT CHAIN THAT MUST BE ADDED TOGETHER. SEE THE 3 COAX EXAMPLES BELOW.
- 205. FOR 2 SECTOR ANTENNA, WHEN A 3 dB SPLITTER IS USED, SUBTRACT THE CABLE LOSS TO THE SPLITTER, SUBTRACT THE SPLITTER LOSS, AND SUBTRACT THE CABLE LOSS TO THE ANTENNA INPUT, I.E., 50 FT CABLE TO SPLITTER, SPLITTER LOSS, AND 50 FT CABLE FROM SPLITTER TO EACH ANTENNA = .985 dB CABLE LOSS + 3 dB SPLITTER LOSS + .985 dB CABLE LOSS = 4.97 dB LOSS..... 53 dBm REPEATER OUT 4.97 dB = 48.03 dBm POWER @ EACH ANTENNA SECTOR.
- 206. ADD THE ANTENNA GAIN TO GET EIRP IN dBm. TYPICAL GAIN FOR THIS EXAMPLE WILL BE 15.0 dBi. 48.03 dBm + 15.0 dBi = 63.03 dBm.
- 207. CONVERT THE EIRP IN dBm TO EIRP IN WATTS USING FORMULA, <u>POWER (WATTS) = ANTILOG ((POWER (dBm) -30)/10</u> 2009 WATTS OF TRANSMIT POWER
- 208. NOTE: FCC LIMITS FOR RADIATED POWER WILL DETERMINE AMOUNT OF ATTENUATION NEEDED IN THE TRANSMIT CHAIN.

#### CABLE EXAMPLES

50 Ohm foam filled coax LDF4-50A 1/2 inch 3.43 dB loss per 100'

50 Ohm foam filled coax LDF5-50A 7/8 inch 1.97 dB loss per 100'

50 Ohm foam filled coax LDF6-50 1,1/4 inch 1.43 dB loss per 100'

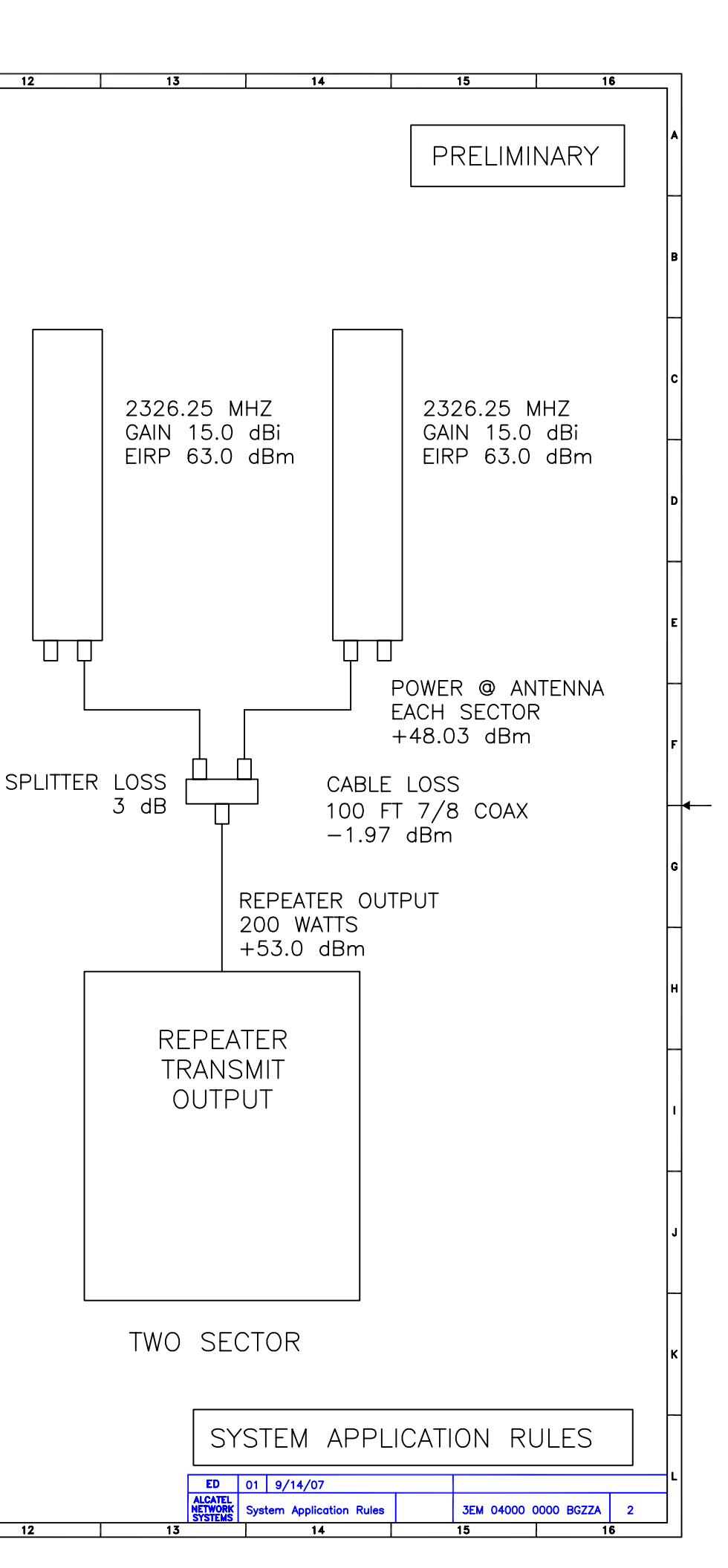

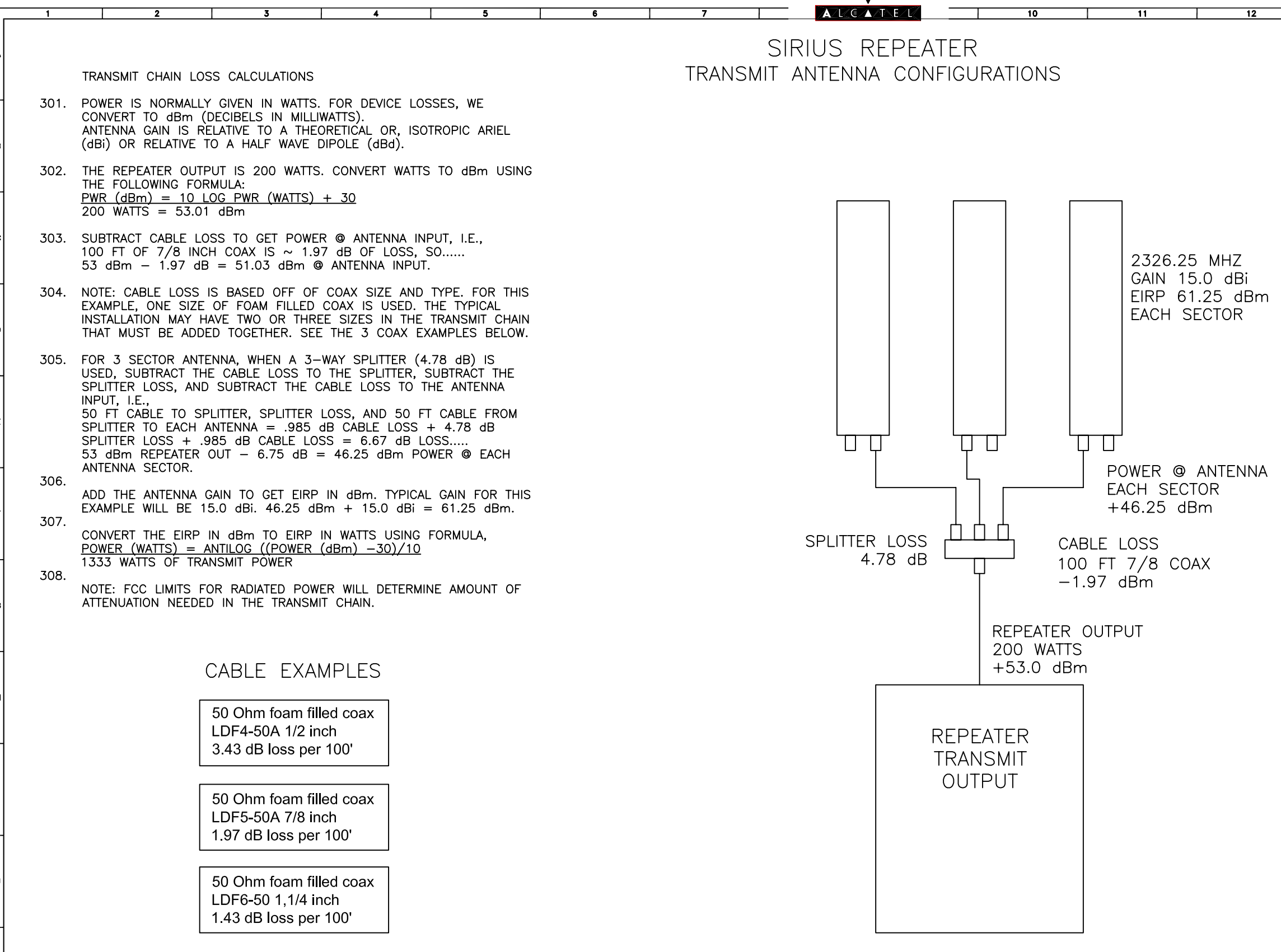

THREE SECTOR

7 0000 (930315) D

ALL RIGHTS RESERVED. PASSING ON AND COPYING OF THIS DOCUMENT, USE AND COMMUNICATION OF ITS CONTENTS NOT PERMITTED WITHOUT WRITTEN AUTHORIZATION OF

| <br>13 |        | 14  | 15       |          | 16 | - |
|--------|--------|-----|----------|----------|----|---|
| <br>   |        |     | ,        |          |    |   |
|        |        |     | PREL     | _IMINARY | ,  | ^ |
|        |        |     | L        |          |    | _ |
|        |        |     |          |          |    | в |
|        |        |     |          |          |    |   |
|        |        |     |          |          |    |   |
|        |        |     |          |          |    | c |
|        |        |     |          |          |    | - |
|        |        |     |          |          |    | D |
|        |        |     |          |          |    |   |
|        |        |     |          |          |    | _ |
|        |        |     |          |          |    |   |
|        |        |     |          |          |    |   |
|        |        |     |          |          |    | F |
|        |        |     |          |          |    | _ |
|        |        |     |          |          |    | G |
|        |        |     |          |          |    |   |
|        |        |     |          |          |    |   |
|        |        |     |          |          |    | н |
|        |        |     |          |          |    | _ |
|        |        |     |          |          |    | , |
|        |        |     |          |          |    |   |
|        |        |     |          |          |    |   |
|        |        |     |          |          |    | J |
|        |        |     |          |          |    | _ |
|        |        |     |          |          |    | к |
| ,      |        |     |          |          |    |   |
|        | SYSTEM | APP | LICATION | RULES    |    |   |

| ED                            | 01   | 9/14/07               |             |            |   |
|-------------------------------|------|-----------------------|-------------|------------|---|
| ALCATEL<br>NETWORK<br>SYSTEMS | Syst | tem Application Rules | 3EM 04000 ( | 0000 BGZZA | 3 |
|                               |      | 14                    | 15          | 1          | 6 |

12

1 NOTES:

TERRESTRIAL REPEATER PRODUCT FEATURES AND ORDERING

- THE TERRESTRIAL REPEATER IS AN ALL INCLUSIVE OUTDOOR ASSEMBLY THAT IS 101. ORDERED BY A SINGLE TOP LEVEL ALCATEL-LUCENT P/N, (3EM04000AA).
- THE FUNCTIONAL BLOCKS INCLUDED IN A REPEATER CABINET ASSY ARE: 102. (SPU) (HPA) (PDU) SIGNAL PROCESSING UNIT HIGH POWER AMPLIFIER POWER DISTRIBUTION UNIT
  - OUTPUT BANDPASS FILTER OUTPUT COUPLER
- CUSTOMER AND NETWORK ENGINEERING SUPPLIED ITEMS NOT INCLUDED FROM 103. THIS PIC LIST ARE: GPS RECEIVE ANTENNA, V-SAT RECEIVE ANTENNA WITH LNB, RF TRANSMIT ANTENNA, POTS LINE (RJ-11), ETHERNET CONNECTION (RJ-45), AND 208 VAC SUPPLIED FOR THE PDU. SEE SHEET 3 FOR RECOMMENDED CABLE LIST TABLE D.
- SEE SYSTEM APPLICATION RULES DRAWING 3EM04000000BGZZA FOR DETAILED 104. ANTENNA DESCRIPTIONS.
- ALCATEL-LUCENT RECOMMENDS USING FIBERGRATE MATERIAL FOR MOUNTING AND 105. INSTALLATION OF THE OUTDOOR CABINET. SELECT THE FIBERGRATE OPTIONS FROM TABLE B ON SHEET 2. SEE THE INSTALLATION DRAWING 3EM040000001RJZZA FOR DETAIL.
- 106. USE THIS DRAWING TO ORDER THE REPEATER CABINET FOR NEW INSTALLATION FROM TABLE A ON SHEET 2. SELECT THE INSTALLATION OPTIONS FROM TABLE B ON SHEET 2. THE FIELD REPLACEABLE ITEMS ARE LISTED IN TABLE C ON SHEET 2. CTAC SHOULD BE CONSULTED PRIOR TO ORDERING REPLACEMENT ITEMS TO CONFIRM PROPER PROCEDURE.

# DTR-0200-SA-SIRIUS EQUIPPING OPTION DRAWING

6

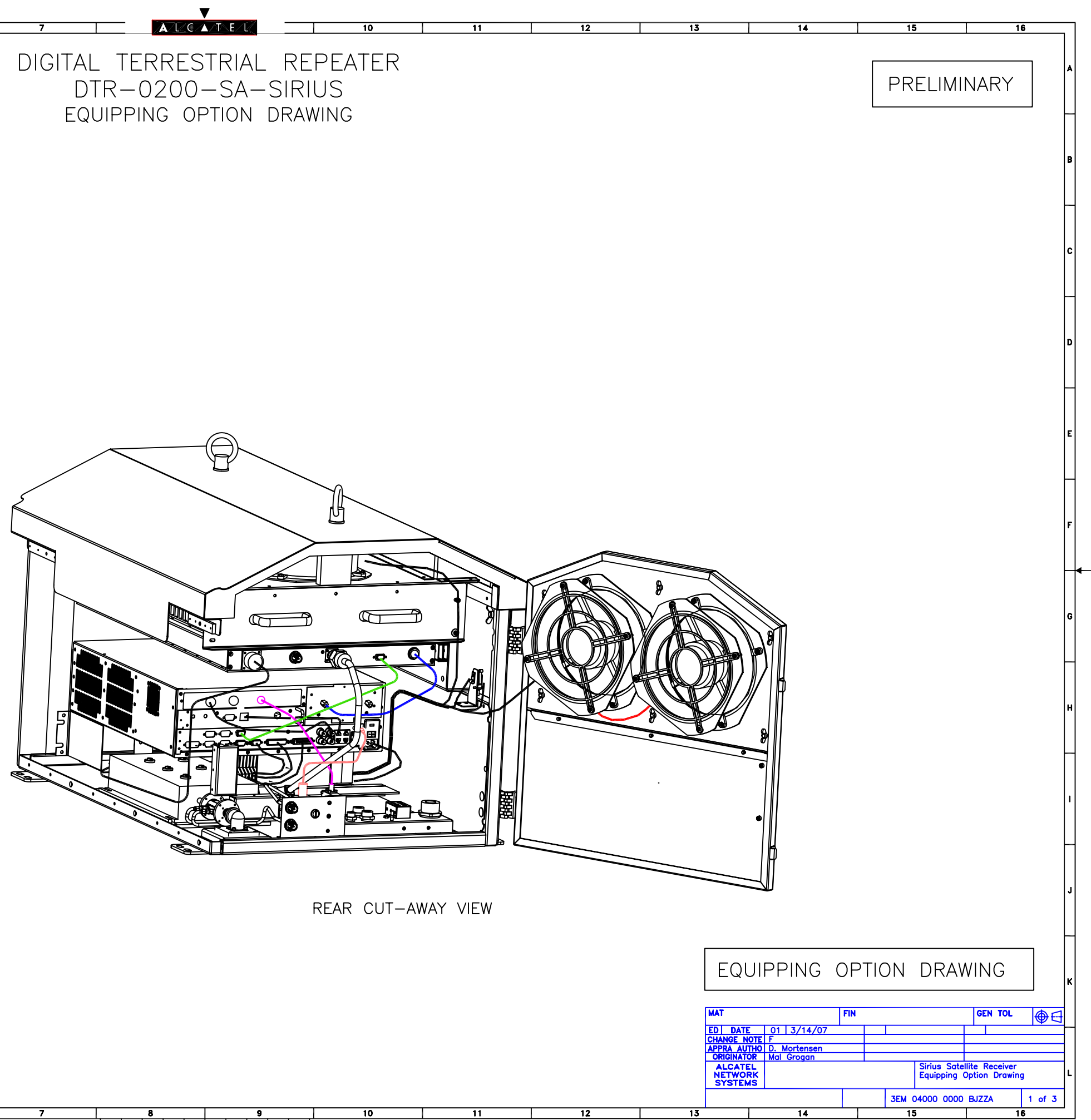

TERRESTRIAL REPEATER EQUIPPING OPTIONS

A/L/C/A/TE/L

## TABLE A (BASIC REPEATER)

| ITEM<br>NO. | ALCATEL<br>PART NUMBER | NAME                 | DESCRIPTION        | QTY | NOTES |
|-------------|------------------------|----------------------|--------------------|-----|-------|
| 1           | 3EM04000AA             | TERRESTRIAL REPEATER | DTR-0200-SA-SIRIUS | 1   | 201   |
| 2           |                        |                      |                    |     |       |

## TABLE B (MOUNTING)

| ITEM<br>NO. | ALCATEL<br>PART NUMBER | NAME            | DESCRIPTION         | QTY | NOTES |
|-------------|------------------------|-----------------|---------------------|-----|-------|
| 3           | 3EM22409AA             | FIBERGRATE      | 4X4 FRP PANEL       | 1   | 202   |
| 4           | 3EM22409AB             | EXTENDED BASE   | LARGE FOOTPRINT     | 1   | 203   |
| 5           | 3EM22409AC             | EXTENDED BASE   | SMALL FOOTPRINT     | •   | 200   |
| 6           | 3EM22409AD             | HARDWARE KIT    | RIGID LEG BASE      | 1   | 204   |
| 7           | 3EM22409AE             | GRATING LEG KIT | FLUSH CLIP MOUNTING | ļ   | 204   |

## TABLE C (REPLACEMENT ITEMS)

| ITEM<br>NO. | ALCATEL<br>PART NUMBER | NAME           | DESCRIPTION            | QTY | NOTES |
|-------------|------------------------|----------------|------------------------|-----|-------|
| 8           | 3EM04001AA             | SPU            | SIGNAL PROCESSING UNIT | 1   | 205   |
| 9           | 3EM04002AA             | HPA            | HIGH POWER AMP         | 1   | 206   |
| 10          | 1AB359140001           | FAN ASSY       | ROOF OR REAR DOOR FANS | 1   | 207   |
| 11          | ТВА                    | FAN RELAY      | PDU FAN RELAY R1/R2    | 1   | 208   |
| 12          | 3EM22381AA             | FAN AIR FILTER | REAR DOOR FILTER       | 1   | 209   |
| 13          | 3EM21627AA             | RF COUPLER     | RF FILTER COUPLER      | 1   | 210   |
| 14          | 3EM20401AA             | RF DETECTOR    | COUPLER DETECTOR       | 1   | 211   |

201. ORDER QTY 1 SIRIUS TERRESTRIAL REPEATER PER INSTALLATION

11

12

10

- 202. ALCATEL-LUCENT RECOMMENDS A FIBERGRATE PANEL FOR MOU THE TERRESTRIAL REPEATER. ONE 4X4 PANEL IS REQUIRED PE REPEATER. THE FIBERGRATE PANEL MAY BE RE-SIZED IN THE FOR CUSTOM INSTALLATIONS USING STANDARD CUTTING TOOLS. J-BOLTS ARE INCLUDED TO ATTACH THE REPEATER CABINET TO THE FIBERGRATE.
- 203. WHEN EXTENDED BASES ARE REQUIRED TO SUPPORT THE FIBE PANEL, SELECT BASES WITH EITHER 5 INCH OR 18 INCH PLAT FEET. 5 INCH PLATFORM FEET WILL WORK FOR MOST INSTALLA BUT 18 INCH PLATFORM FEET MAY BE REQUIRED FOR A GRAVI OR OTHER ROUGH TERRAIN SUBSTRATE. EACH KIT INCLUDES 4 EXTENDED BASES.
- 204. EXTENDED BASES MAY BE ATTACHED TO THE FIBER PANEL BY DIFFERENT METHODS: NUT/WASHER HARDWARE, OR METAL CLIP ADJUSTIBLE HEAD. THE NUT/WASHER SOLUTION IS RIGID, AND BE USED IF THE EXTENDED BASES ARE "FREE FLOATING". IF T BASES ARE BOLTED TO THE SUBSTRATE, THE METAL CLIP WITH ADJUSTABLE HEAD PROVIDES THE BEST SOLUTION. CHOOSE QT HARDWARE KIT PER REPEATER. SEE THE SIRIUS REPEATER CAB INSTALLATION DRAWING 3EM040000001RJZZA FOR MOUNTING DE

THE FOLLOWING ITEMS ARE FIELD REPLACEABLE ITEMS.

- 205. ORDER QTY 1 OF THE SIGNAL PROCESSING UNIT (SPU) PER R WHEN REQUIRED.
- 206. ORDER QTY 1 OF THE HIGH POWER AMPLIFIER (HPA) PER REF WHEN REQUIRED.
- 207. THERE ARE 4 FANS USED WITH EACH REPEATER CABINET. TWO ARE ROOF MOUNTED, AND 2 FANS MOUNT TO THE REAR DOOF REQUIRED QTY FOR REPLACEMENT.
- 208. THERE ARE 2 FAN RELAYS MOUNTED IN THE PDU. RELAY R1 I POWER TO THE ROOF MOUNTED FANS, AND R2 PROVIDES POW THE REAR DOOR FANS. ORDER QTY REQUIRED FOR REPLACEME
- 209. THE REAR DOOR AIR FILTER COVERS THE FAN AREA. REPLACE FILTER AS OFTEN AS NEEDED. QTY 1 PER REPEATER.
- 210. THE RF COUPLER ON THE RF TRANSMIT FILTER OUTPUT MAY B REPLACED IF NECESSARY. QTY 1 PER REPEATER.
- 211. THERE ARE TWO RF DETECTORS ON THE RF COUPLER OUTPUT REPLACE AS NECESSARY.

| 13                                                | 14                                                           |    | 15 1                 | 6 | 7 |
|---------------------------------------------------|--------------------------------------------------------------|----|----------------------|---|---|
|                                                   | I ~ . ~                                                      | Pf | RELIMINARY           |   | • |
|                                                   |                                                              |    |                      |   | в |
| N SITE.<br>JNTING<br>FR<br>FIELD<br>FOUR<br>O THE |                                                              |    |                      |   | c |
| RGRATE<br>FORM<br>TIONS,<br>EL BASE<br>(FEET)     |                                                              |    |                      |   | D |
| 2<br>WITH<br>SHOULD<br>HE                         |                                                              |    |                      |   | E |
| Y 1<br>BINET<br>ETAILS.                           |                                                              |    |                      |   | F |
| REPEATER                                          |                                                              |    |                      |   | G |
| P FANS<br>R. ORDER<br>PROVIDES<br>/ER TO          |                                                              |    |                      |   | н |
|                                                   |                                                              |    |                      |   | 1 |
|                                                   |                                                              |    |                      |   |   |
|                                                   |                                                              |    |                      |   |   |
|                                                   |                                                              |    |                      |   | к |
|                                                   | ED 01 3/14/07<br>ALCATEL<br>NETWORK<br>EQUIPPING Option Draw |    | 3EM 04000 0000 BJZZA | 2 | L |

## TERRESTRIAL REPEATER EQUIPPING OPTIONS

10

## TABLE D (INSTALLATION CABLES)

| ITEM<br>NO. | ALCATEL<br>PART NUMBER | NAME            | DESCRIPTION                 | NOTES |  |
|-------------|------------------------|-----------------|-----------------------------|-------|--|
| 15          | INSTALLATION           | TYPE F FEMALE   | VSAT ANTENNA                | 301   |  |
| 16          | INSTALLATION           | TYPE N FEMALE   | GPS ANTENNA                 | 302   |  |
| 17          | INSTALLATION           | 7/16 DIN FEMALE | RF ANTENNA (OUTPUT COUPLER) | 303   |  |
| 18          | INSTALLATION           | CAT 5 MINIMUM   | RJ-45 ETHERNET CABLES       | 304   |  |
| 19          | INSTALLATION           | RJ-11 CABLE     | RJ-11 PHONE CABLES          | 7 304 |  |
| 20          | INSTALLATION           | 10-3 W/GRD      | 208 VAC WIRING              | 305   |  |

## TABLE E (SPARES CABLE LIST-SPU)

| ITEM<br>NO. | ALCATEL<br>PART NUMBER | NAME           | DESCRIPTION             | NOTES |
|-------------|------------------------|----------------|-------------------------|-------|
| 1           | 3EM21705AA             | SPU BNC CABLE  | VSAT RCV TO CONTROLLER  |       |
| 2           | 3EM21711AA             | ETHERNET CABLE | SPU CAT5E CABLE         |       |
| 3           | 3EM21715AA             | VSAT ANTENNA   | SPU TO VSAT INPUT       |       |
| 4           | 3EM21716AA             | GPS ANTENNA    | SPU TO GPS INPUT        | 306   |
| 5           | 3EM21723AA             | PDU-SPU CONTRL | PDU-SPU TEMP SENSOR     |       |
| 6           | 3EM21722AA             | STATUS INPUT   | PDU TO SPU CONTROLLER-2 |       |
| 7           | 3EM21721AA             | RELAY CONTROL  | PDU TO SPU CONTROLLER-1 |       |
| 8           | 3EM21725AA             | POWER CORD     | PDU TO SPU AC POWER     |       |

## TABLE F (SPARES CABLE LIST-HPA)

| ITEM<br>NO. | ALCATEL<br>PART NUMBER | NAME            | DESCRIPTION         | NOTES |
|-------------|------------------------|-----------------|---------------------|-------|
| 9           | 3EM21724AA             | AC INPUT CABLE  | VAC FROM PDU        |       |
| 10          | 3EM21718AA             | UPCON RF OUTPUT | SPU TO HPA RF INPUT | 307   |
| 11          | 3EM21714AA             | RF OUTPUT CABLE | RF OUTPUT TO FILTER | 307   |
| 12          | 3EM21717AA             | RS-485 CABLE    | PA CONTROL FROM SPU |       |

## TABLE G (SPARES CABLE LIST-PDU)

| ITEM<br>NO. | ALCATEL<br>PART NUMBER | NAME          | DESCRIPTION                         | NOTES |
|-------------|------------------------|---------------|-------------------------------------|-------|
| 13          | 3EM21726AA             | GROUND CABLE  | PDU TO JUNCTION BOX                 |       |
| 14          | 3EM21713AA             | MONITOR CABLE | JUNCTION BOX TO RF COUPLER          |       |
| 15          | 3EM21737AA             | HEATER CABLE  | HEATER CABLE PDU TO EXTERNAL HEATER |       |
| 16          | 3EM21741AA             | HEATER CABLE  | PDU TO INTERNAL HEATER              | 308   |
| 17          | 3EM21735AA             | SENSOR CABLE  | PDU TO TEMP SENSOR                  |       |
| 18          | 3EM21736AA             | SWITCH CABLE  | PDU TO FRONT DOOR SWITCH            |       |
| 19          | 3EM21736AB             | SWITCH CABLE  | PDU TO REAR DOOR SWITCH             |       |

THE FOLLOWING CABLE LIST IS PROVIDED TABLE AND NOTES FOR REFERENCE.

301. THE VSAT ANTENNA INPUT CABLE INTERF WITH F FEMALE CONNECTIONS ON BOTH SIDE. THE SURGE SUPPRESSOR IS LOCATION

11

- 302. THE GPS ANTENNA INPUT CABLE INTERFA WITH FEMALE TYPE N CONNECTIONS ON SURGE SIDE. THE SURGE SUPPRESSOR JUNCTION BOX.
- 303. THE RF ANTENNA OUTPUT CABLE INTERFA CONNECTOR AT THE THE RF OUTPUT IN THIS IS THE HIGH POWER CONNECTION
- 304. THE RJ-45 ETHERNET CABLE FEEDS THE CABLE GROMMET AND PLUGS INTO THE CABLE FEEDS THRU THE JUNCTION BOX PLUGS INTO THE SPU. SINCE THERE IS THESE CABLES AT THE JUNCTION BOX, REQUIRED TO FEED INSIDE THE REPEATE
- 305. 10-3 W/GRD ROMEX IS RECOMMENDED TO PROVIDE AC POWER VIA THE JUNCTION BOX. CONDUIT INSTALLATION FOR THE VAC LINE IS RECOMMENDED.

SPARE CABLE ASSEMBLY LIST

NOTE: SOME CABLES MAY BE REPLACED IN THE FIELD WITHOUT REPLACING THE TERRESTRIAL REPEATER. CABLE REPLACEMENT SHOULD BE DETERMINED BY CTAC PRIOR TO ORDERING CABLE ASSEMBLIES.

THIS IS A FULL LISTING OF TERRESTRIAL REPEATER CABLE ASSEMBLIES INCLUDED INTERNALLY WITH EACH REPEATER CABINET.

12

- 306. SPU SPARES CABLE ASSEMBLY LIST.
- 307. HPA SPARES CABLE ASSEMBLY LIST.
- 308. PDU SPARES CABLE ASSEMBLY LIST.

ALL RIGHTS RESERVED. PASSING ON AND COPYING OF THIS DOCUMENT, USE AND COMMUNICATION OF ITS CONTENTS NOT PERMITTED WITHOUT WRITTEN AUTHORIZATION

| 13                                                                                     |                                                                | 14                          | 15      | 16   | 1 |
|----------------------------------------------------------------------------------------|----------------------------------------------------------------|-----------------------------|---------|------|---|
|                                                                                        |                                                                |                             | PRELIMI | NARY | • |
| D BY INSTALLATIC                                                                       | )n. USE                                                        | THIS                        |         |      | в |
| PROTECTED SIDE<br>TED INSIDE THE<br>ACES A SURGE S<br>BOTH PROTECTE<br>S LOCATED INSIE | E AND SUJUNCTION<br>JUNCTION<br>SUPPRESS<br>D SIDE A<br>DE THE | JRGE<br>J BOX.<br>SOR<br>ND |         |      | c |
| ACES A FEMALE<br>THE BOTTOM OF<br>FOR THE REPEAT                                       | 7/16 DII<br>THE RE<br>ER.                                      | N<br>PEATER.<br>A A         |         |      | D |
| SPU. THE RJ-11<br>VIA A CABLE GR<br>NO INTERFACE P<br>EXTRA CABLE LEI<br>R CABINET.    | POTS L<br>COMMET A<br>OINT FOF<br>NGTH IS                      | INE<br>ND<br>R              |         |      | E |

## EQUIPPING OPTION DRAWING

| ED                            | 01 5/14/07               |  |             |            |   |
|-------------------------------|--------------------------|--|-------------|------------|---|
| ALCATEL<br>NETWORK<br>SYSTEMS | Equipping Option Drawing |  | 3EM 04000 ( | 0000 BJZZA | 3 |
|                               | 14                       |  | 15          | 1          | 6 |

| Г                                                                                                    | 1 2 3                                                                                                    | 4 5                                                                                          | 6 7                            |                                                   | 10 11 12                                   |
|----------------------------------------------------------------------------------------------------|----------------------------------------------------------------------------------------------------|----------------------------------------------------------------------------------------------|--------------------------------|---------------------------------------------------|--------------------------------------------|
| L RICHTS RESERVED. PASSING ON AND COPYING OF THIS<br>DOCUMENT, USE AND COMMUNICATION OF ITS CONTENTS<br>NOT PERMITTED WITHOUT WRITTEN AUTHORIZATION<br>O O O | NOTES:<br>101. THIS DRAWING FOR THE TERR<br>PROVIDES BLOCK DIAGRAMS A<br>INDEX<br>SHEET 1 COMPARTMENT LOCA<br>SHEET 2 BLOCK AND SIGNAL<br>SHEET 3 HPA BLOCK DIAGRA<br>SHEET 4 SPU BLOCK DIAGRA<br>SHEET 5 PDU BLOCK DIAGRA | ESTRIAL REPEATER, (DTR-0200-SA-SIRIUS),<br>ND CABINET COMPARTMENT LOCATOR.<br>NTOR<br>M<br>M | DIGITAL TEF<br>DTR-0<br>SIGNAI | RESTRIAL REPEA<br>200-SA-SIRIUS<br>L FLOW DRAWING | ATER                                       |
| ¥                                                                                                    |                                                                                                    |                                                                                              | FRONT VIEW                     |                                                   | REAR VIEW                                  |
| E                                                                                                    | F                                                                                                    | AN COMPARTMENT                                                                               |                                |                                                   |                                            |
| F                                                                                                    | HP;                                                                                                    | A COMPARTMENT                                                                                |                                |                                                   |                                            |
| G                                                                                                    | SPL                                                                                                    |                                                                                              |                                |                                                   |                                            |
| н                                                                                                    | <br>  PDI                                                                                                    | J COMPARTMENT                                                                                |                                | 0<br>0<br>0<br>0<br>0<br>0                        |                                            |
| 1                                                                                                    |                                                                                                    |                                                                                              |                                |                                                   |                                            |
| L                                                                                                    |                                                                                                    |                                                                                              |                                |                                                   | RF FILTER<br>RF COUPLER<br>TRANSMIT OUTPUT |
| D 00057 0000 (930315) D                                                                                                    |                                                                                                    |                                                                                              |                                |                                                   |                                            |
| 88                                                                                                    | AUTOCAD ED STATUS ED 01 01 01 01 01 01 01 01 01 01 01 01 01                                                                                                    | 4 5                                                                                          | 6 7 8                          | 9                                                 | 10 11 12                                   |

8 9

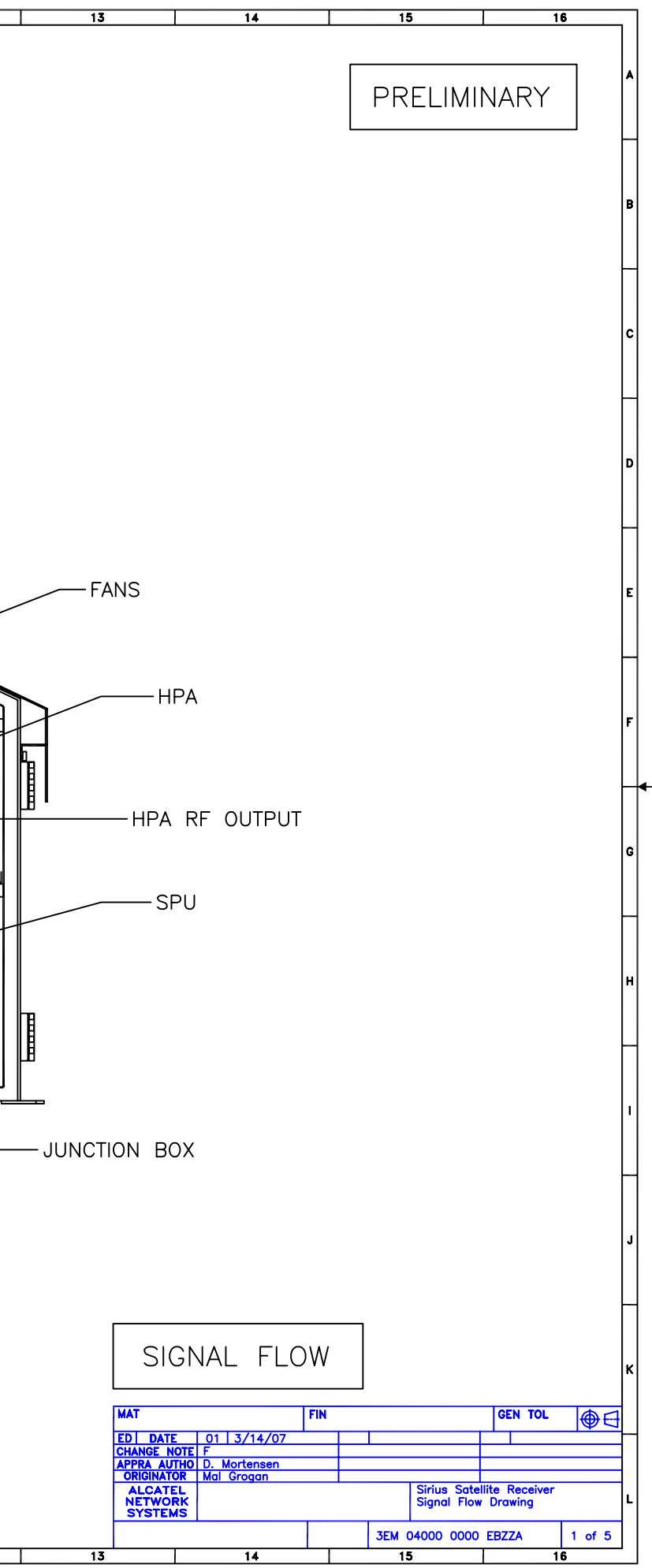

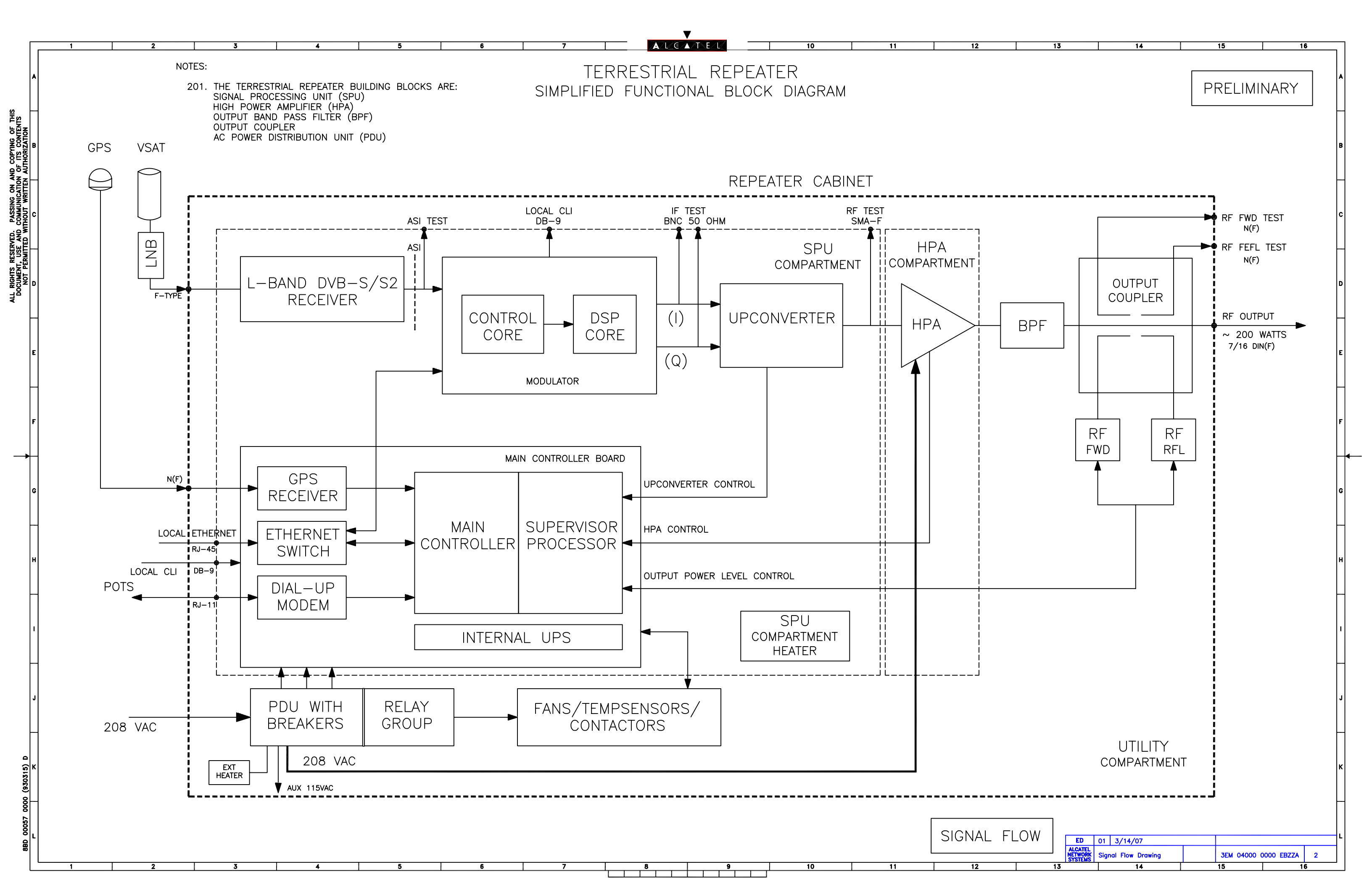

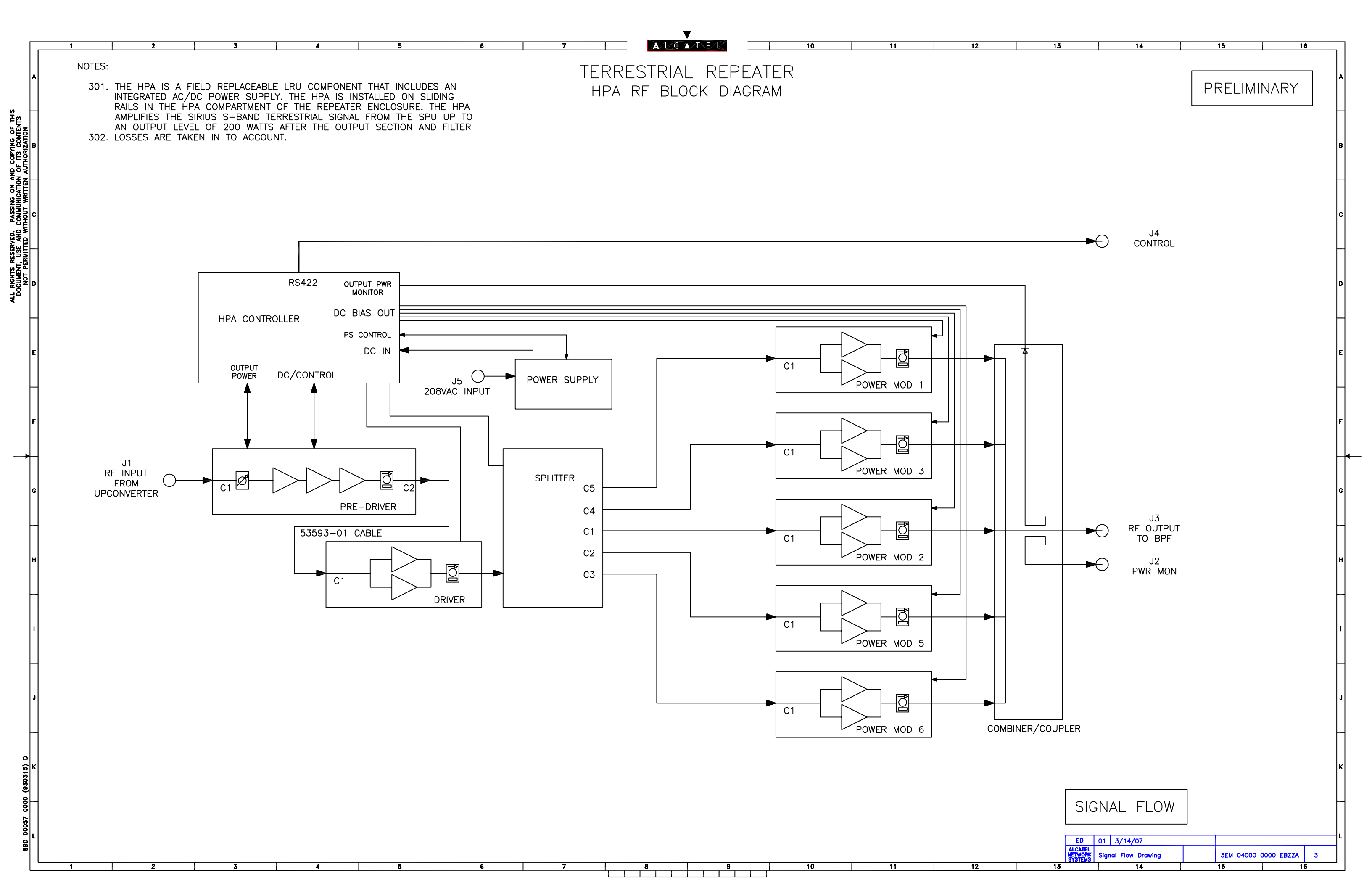

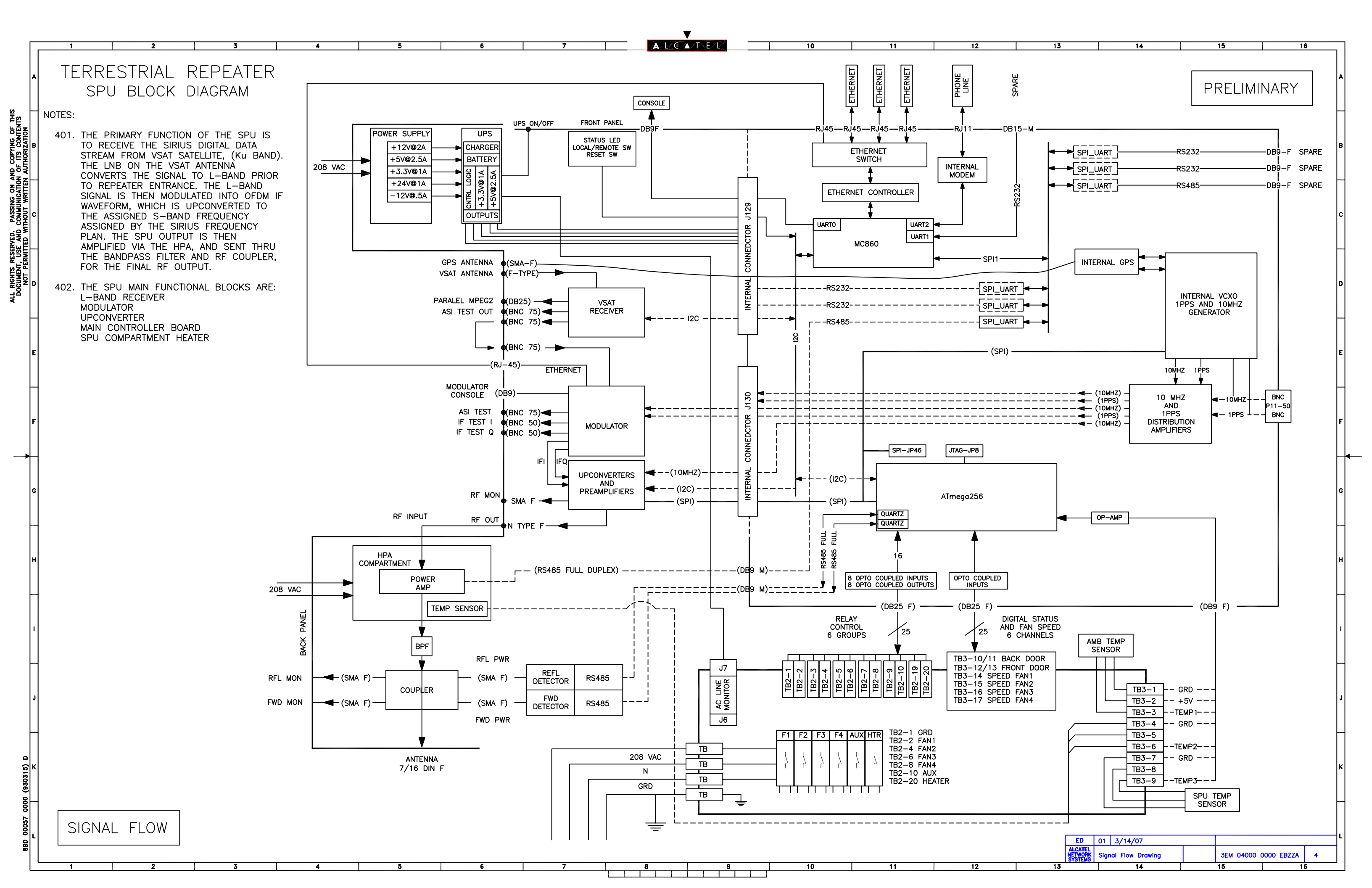

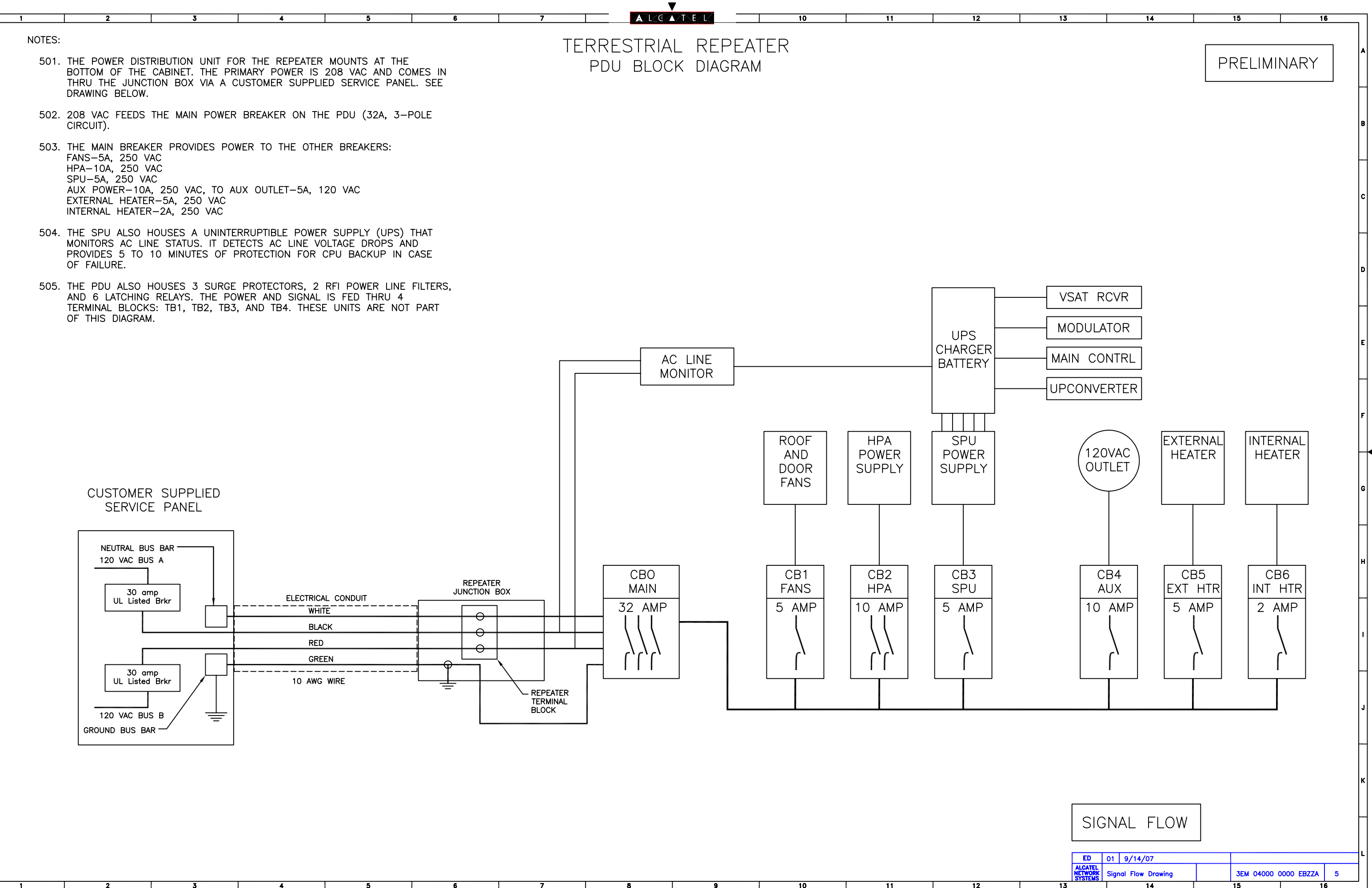

ALL RIGHTS RESERVED. PASSING ON AND COPYING OF THIS DOCUMENT, USE AND COMMUNICATION OF ITS CONTENTS NOT PERMITTED WITHOUT WRITTEN AUTHORIZATION T

 8
 9
 10
 11